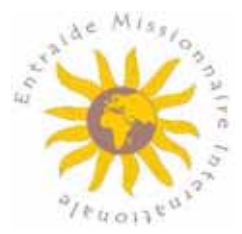

# Su guía práctica de la extranet de grupos de la AMI

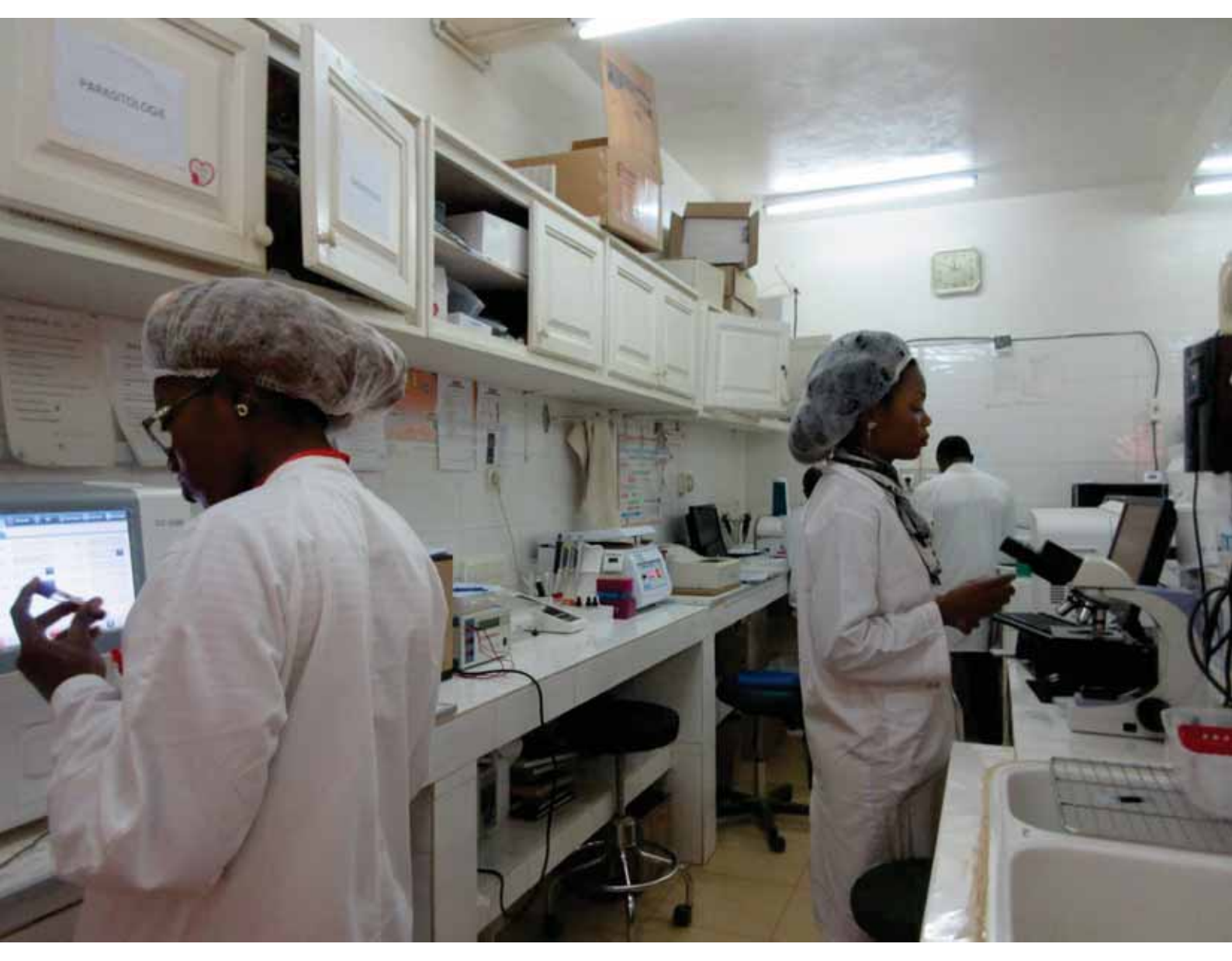

# www.msh-intl.com

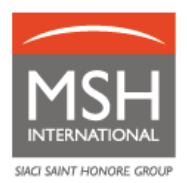

# ÍNDICE

| 1. | MSI | H INTERNATIONAL                                                        | 3  |
|----|-----|------------------------------------------------------------------------|----|
| 2. | SUS | S CONTACTOS ESPECÍFICOS                                                | 3  |
| 3. | SU  | EXTRANET DE MSH/AMI EN LÍNEA                                           | 4  |
| 3  | .1. | ¿CÓMO ACCEDER A MI EXTRANET?                                           | 5  |
| 3  | .2. | SI OLVIDA SUS CLAVES DE ACCESO                                         | 5  |
| 3  | .3. | SI NO RECIBE SUS CLAVES DE ACCESO                                      | 5  |
| 3  | .4. | SOLICITUD PARA LA CREACIÓN, ELIMINACIÓN O MODIFICACIÓN DE UN ACCESO    | 5  |
| 4. | GE  | STIÓN DE SUS MIEMBROS (afiliación, baja, transferencia o modificación) | 5  |
| 4  | .1  | AFILIACIÓN                                                             | 6  |
| 4  | .2  | BAJA                                                                   | 13 |
| 4  | .3  | TRANSFERENCIAS                                                         | 15 |
| 4  | .4. | MODIFICACIONES sin cambio de opción/grupo/sección                      | 16 |
| 5. | AS  | U LADO DÍA A DÍA                                                       | 17 |
| 5  | .1. | SUS SOLICITUDES DE AYUDA                                               | 17 |
| 5  | .2. | LA TARJETA DE MIEMBRO                                                  | 24 |
| 5  | .3. | UNA RED MÉDICA DE CALIDAD                                              | 25 |
| 5  | .4. | SUS ABONOS DIRECTOS                                                    | 26 |
| 5  | .5. | SU EQUIPO MÉDICO MULTICULTURAL                                         | 30 |
| 6. | EVA | ACUACIÓN MÉDICA                                                        | 30 |
| 6  | .1. | EVACUACIÓN PROGRAMADA                                                  | 30 |
| 6  | .2. | EVACUACIÓN URGENTE (CASOS VITALES)                                     | 31 |
| 7. | SUS | S CONTRIBUCIONES                                                       | 31 |
| 7  | .1. | PROCESO DE FACTURACIÓN                                                 | 31 |
| 7  | .2. | MODALIDADES DE PAGO                                                    | 32 |
| 7  | .3. | REGULARIZACIONES (AJUSTES)                                             | 32 |
| 7  | .4. | MÉTODOS DE RECORDATORIO Y COBRO                                        | 32 |

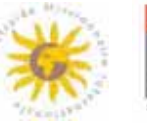

# 1. MSH INTERNATIONAL

Esta guía le presenta los servicios que ofrece MSH International, así como los nuevos trámites y procedimientos para gestionar las ayudas para los miembros de la AMI.

Además, le recomendamos que consulte los siguientes documentos, disponibles en su extranet de MSH/AMI en línea: *www.entraide-missionnaire.com/es/extranet-es.* 

- **Guía de servicios:** le ofrece información sobre los servicios de la AMI e incluye una tabla que detalla las diferentes opciones de ayuda;
- Lista de profesionales médicos concertados con la AMI: estos profesionales médicos aceptan el pago concertado (total o parcial) y le prestan atención de calidad a tarifas razonables y preferentes.

# 2. SUS CONTACTOS ESPECÍFICOS

| Tema                                         | Correo electrónico | Número de teléfono                                              |
|----------------------------------------------|--------------------|-----------------------------------------------------------------|
| Afiliaciones, contribuciones                 | emi@msh-intl.com   | <u>De 9:00 a 18:00 (CET)</u> :                                  |
|                                              |                    | Michaël COLASSE:                                                |
|                                              |                    | +33 1 44 20 97 03                                               |
|                                              |                    | Annabelle CORREIA:                                              |
|                                              |                    | +33 1 44 20 96 44                                               |
|                                              |                    | <u>Las 24 horas del día, los 7</u><br><u>días de la semana:</u> |
|                                              |                    | +33 (0)1 44 20 98 55                                            |
| Asistencia con la Extranet                   | emi@msh-intl.com   | <u>De 9:00 a 18:00 (CET)</u> :                                  |
|                                              |                    | Michaël COLASSE:                                                |
|                                              |                    | +33 1 44 20 97 03                                               |
|                                              |                    | Annabelle CORREIA:                                              |
|                                              |                    | +33 1 44 20 96 44                                               |
|                                              |                    | <u>Las 24 horas del día, los 7</u><br><u>días de la semana:</u> |
|                                              |                    | +33 (0)1 44 20 98 55                                            |
| Red médica / Búsqueda de un<br>centro médico | emi@msh-intl.com   | Las 24 horas del día, los 7<br>días de la semana:               |
|                                              |                    | +33 (0)1 44 20 98 55                                            |

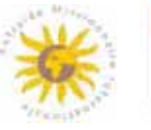

| 1 |      |  |  |
|---|------|--|--|
|   | <br> |  |  |

| Solicitudes de ayuda          | emi@msh-intl.com     | <u>Las 24 horas del día, los 7</u><br><u>días de la semana:</u><br>+33 (0)1 44 20 98 55 |
|-------------------------------|----------------------|-----------------------------------------------------------------------------------------|
| Abonos directos hospitalarios | precert@msh-intl.com | <u>Las 24 horas del día, los 7</u><br><u>días de la semana:</u><br>+33 (0)1 44 20 98 55 |
| Evacuación médica             | medical@msh-intl.com | Las 24 horas del día, los 7<br>días de la semana:<br>+33 (0)1 44 20 98 55               |

# Su Sección queda a su disposición para sus preguntas (excluyendo las preguntas relacionadas con la gestión).

# 3. SU EXTRANET DE MSH/AMI EN LÍNEA

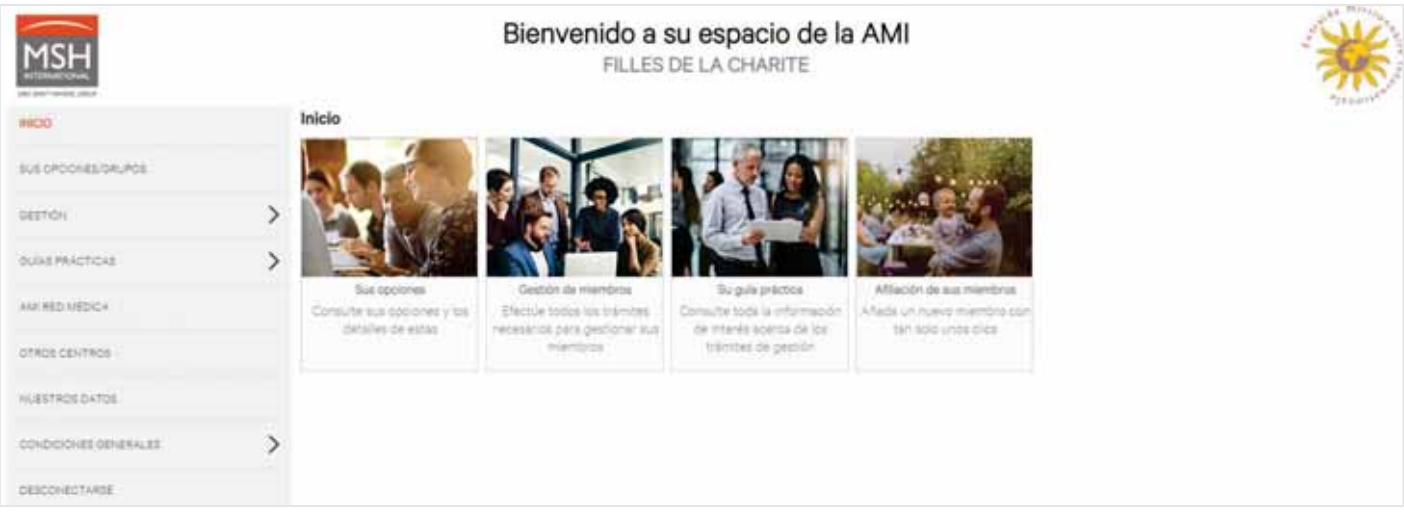

#### En esta extranet, podrá:

- Gestionar sus miembros (afiliación, transferencia, baja)
- Descargar la lista de sus miembros en formato Excel
- Descargar tarjetas de miembros y certificados de ayuda para la cobertura médica
- Consultar y descargar su guía de servicios y guía práctica
- Realizar solicitudes de ayuda
- Comprobar el avance de sus solicitudes de ayuda en tiempo real
- Consultar y descargar en formato PDF los pagos de ayuda de sus miembros de los últimos 24 meses
- Consultar los centros médicos de la red de la AMI/MSH

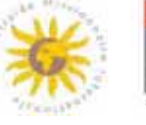

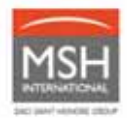

# 3.1. ¿CÓMO ACCEDER A MI EXTRANET?

- Conéctese a la extranet de MSH/AMI entrando en www.entraide-missionnaire.com/es/extranetes
   Az
- Escoja su idioma
- Asegúrese de contar con el nombre de usuario y la contraseña enviados por MSH International para la adhesión de su Grupo.

# 3.2. SI OLVIDA SUS CLAVES DE ACCESO

- $\triangle$ 
  - Póngase en contacto con el Responsable de su Grupo, el Responsable de su Sección o su equipo específico de la AMI/MSH International escribiendo a emi@msh-intl.com para que vuelvan a generar su nombre de usuario y contraseña.

# 3.3. SI NO RECIBE SUS CLAVES DE ACCESO

- No olvide revisar su correo no deseado.
- Si no encuentra sus claves de acceso, póngase en contacto con su Responsable de Grupo, su Responsable de Sección o su equipo específico de la AMI/MSH International escribiendo a emi@msh-intl.com para que vuelvan a generar su nombre de usuario y contraseña.

# 3.4. SOLICITUD PARA LA CREACIÓN, ELIMINACIÓN O MODIFICACIÓN DE UN ACCESO

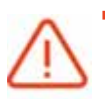

Póngase en contacto con su Grupo, el Responsable de su Sección o su equipo específico de la AMI/MSH International escribiendo a emi@msh-intl.com para que creen su perfil y generen su nombre de usuario y contraseña temporal.

# 4. GESTIÓN DE SUS MIEMBROS (afiliación, baja, transferencia o

modificación)

Para cualquier pregunta relacionada con la gestión de sus miembros:

- Por correo electrónico: emi@msh-intl.com
  - Por teléfono, de 9:00 a 18:00 (CET):
    - o Tel.: +33 1 44 20 96 44 (CORREIA, Annabelle) o
    - o Tel.: +33 1 44 20 97 03 (COLASSE, Michael)
- Por teléfono, las 24 horas del día, los 7 días de la semana, llamando al centro de gestión de MSH no específico: +33 (0)1 44 20 98 55

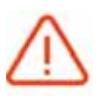

Realice **actualizaciones periódicas** y efectúe sus movimientos sobre la marcha para aligerar la carga de trabajo que representa el control semestral de las listas de miembros y evitar la regularización de contribuciones *a posteriori*.

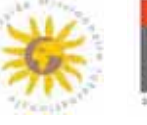

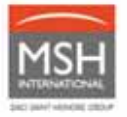

Para consultar la situación de sus miembros o comprobar una información:

 Entre en su extranet de MSH/AMI en www.entraide-missionnaire.com/es/extranet-es, sección Gestión/Gestión de miembros

| MSH                                                                                                    |                                | Bienvenido                                                                                                    | a su espacio de la AM<br>LES DE LA CHARITE                                                                                              | II                                             | *                             |
|----------------------------------------------------------------------------------------------------|--------------------------------|----------------------------------------------------------------------------------------------------|----------------------------------------------------------------------------------------------------|------------------------------------------------|-------------------------------|
| NOD                                                                                                    | Gestión de miemi               | aoroe                                                                                                    |                                                                                                    |                                                | -)1 + + 11 <sup>-</sup>       |
| aus processionuros                                                                                                    | Datos<br>En este sección puede | buscar un miembro y efectuar diver                                                                                                    | es operaciones:                                                                                                    |                                                |                               |
| Cestificity<br>Centerins<br>Alliación de un resenters<br>Cestión de mantenion<br>Historia de sua selectura en<br>Declaración de una selectura de syste<br>mase |                                | a tarjeta de miembro para un miemó<br>a este miembro<br>centificado de eyude para la cobertu<br>tener un contificado sara un miembro<br>nimiembro.<br>eraciones, en primer luge; bulgue a | a<br>n Médica para esta miembro:<br>no affikido avieto a un traelado laboral de cotra<br>la miembro maresadola y, a continuación, pular | e sin ef cond correspondente. Así accederá a u | na nueva partalla específica. |
| DUAS PRÁCTICAS                                                                                                    | > Búsqueda                     |                                                                                                    |                                                                                                    |                                                |                               |
| RED WEDICA DE LA ANI                                                                                                    | N* de identificación           |                                                                                                    |                                                                                                    |                                                |                               |
| OTROS CENTROS                                                                                                    | Apelloos                       |                                                                                                    |                                                                                                    |                                                |                               |
| NUESTROS DATOS                                                                                                    | Northre                        |                                                                                                    |                                                                                                    |                                                |                               |
| 00-00-00-00-00-00-00                                                                                                    | > Grupe                        | - Todos -                                                                                                    | ~                                                                                                    |                                                |                               |
| DESCONECTARIE                                                                                                    | Rt <sup>+</sup> Opodn          | Por favor, seleccione un grupo                                                                                                    | para desbloquear este camps. 😒                                                                                                    |                                                | → Buscar                      |

- Indique el número de identificación o el apellido del miembro. Luego, haga clic en el botón:
   Buscar
- Ahora podrá consultar la situación de su miembro o comprobar una información.

# 4.1 AFILIACIÓN

Tiene la posibilidad de afiliar a sus miembros **8 meses antes de su partida en misión.** La afiliación de un miembro solo puede efectuarse **al inicio del trimestre o del semestre.** 

| Afiliación realizada:                              | Fecha de entrada en vigor de la afiliación: |
|----------------------------------------------------|---------------------------------------------|
| hasta el 15 de marzo                               | inicio del semestre                         |
| desde el 15 de marzo hasta el 15 de junio          | afiliación en el trimestre siguiente        |
| hasta el 15 de septiembre                          | inicio del semestre                         |
| desde el 15 de septiembre hasta el 15 de diciembre | afiliación en el trimestre siguiente        |

Para una afiliación exitosa, verifique de antemano que toda la información necesaria sea correcta y válida.

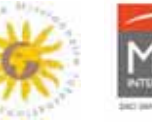

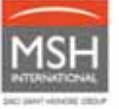

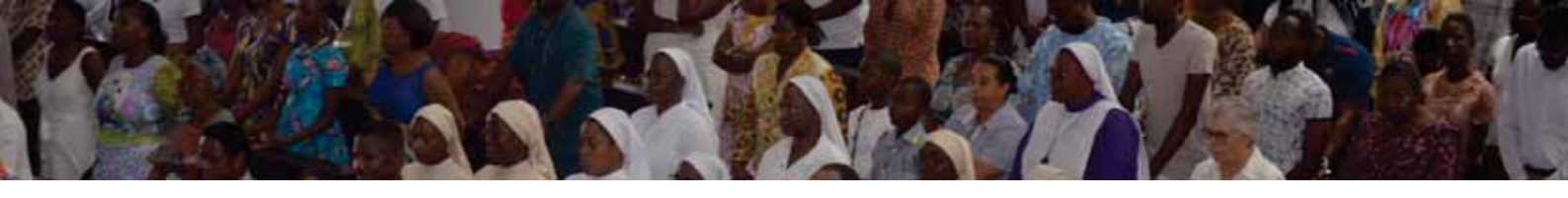

Hay tres modos de afiliación disponibles:

#### 4.1.1. Afiliación en su extranet en línea

 Entre en su extranet de MSH/AMI en www.entraide-missionnaire.com/es/extranet-es, sección Gestión/Afiliación de un miembro

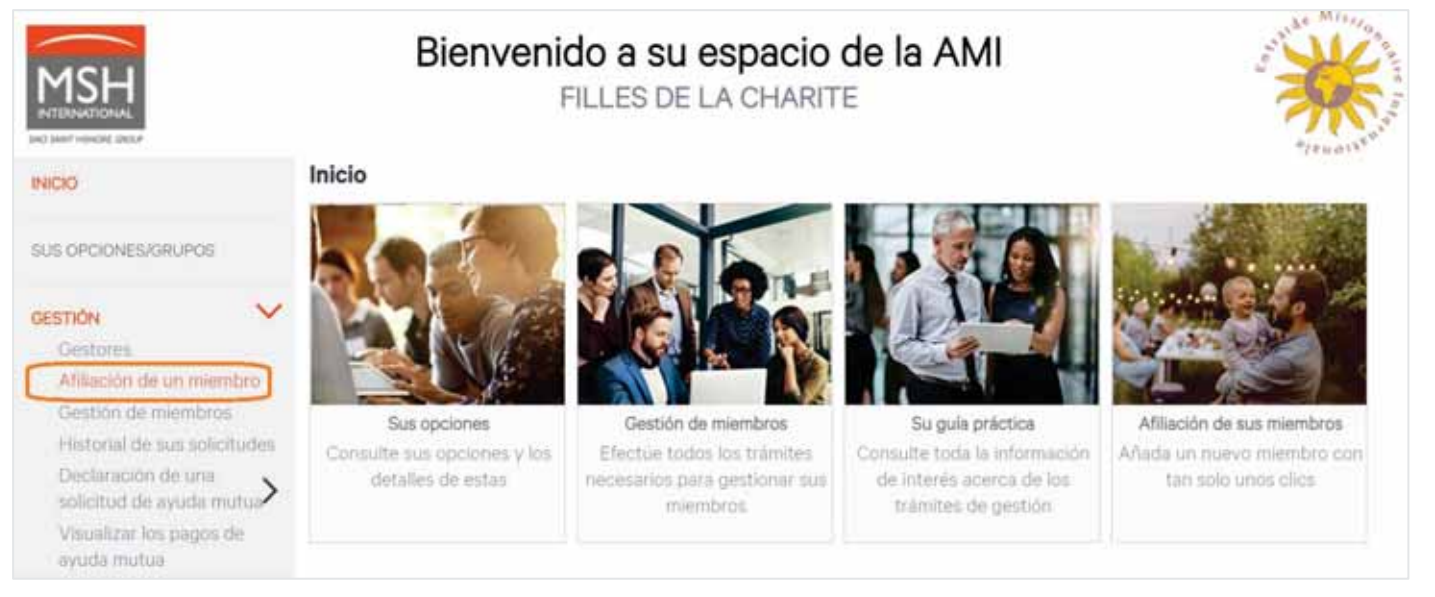

- Cumplimente toda la información sobre su miembro:
  - o la opción a la que debe estar afiliado;
  - o sus datos personales (apellidos, nombres, fecha de nacimiento, nacionalidad, etc.);
  - o su país de misión;
  - o la fecha en la que debe estar afiliado y, si procede, la fecha de baja, si la conoce;
  - en el caso de los grupos con miembros con hijos (por ejemplo: Asociación de fieles), los hijos deben registrarse como derechohabientes de la madre afiliada especificando la opción Hijo.

| Grupe y Opción de adsortación | del nuevo mentino :                                               | 1 |
|-------------------------------|-------------------------------------------------------------------|---|
| Oups*                         | Tidue V                                                           |   |
| Opeon*                        | Pur ferm, seleccore un gripo pers desbloques arte zampo. $\simeq$ |   |
| Varbiz.                       |                                                                   | - |
| Tistamienta*                  | v v                                                               |   |
| Apelion*                      |                                                                   |   |
| Northre *                     |                                                                   |   |
| Fecha de nacimiento*          | Ø                                                                 |   |
| Necoraldad*                   | ×                                                                 |   |
| Alliacón de un mientora       |                                                                   |   |
| Fala de miador.*              | ₩                                                                 |   |
| Fecha de effieción*           |                                                                   |   |
| Pecha de beja 🖘               |                                                                   |   |
| III al la conoce.             |                                                                   |   |
| * este sínissió mbrá un sempt | (Sector)                                                          |   |
|                               |                                                                   |   |

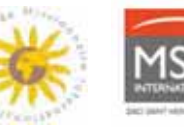

- 24 horas después de su afiliación, recibirá un correo electrónico de confirmación de la afiliación individual
- Una vez recibido el correo electrónico de confirmación, podrá ver la situación de su miembro en su extranet en línea:
  - Entre en su extranet de MSH/AMI en *www.entraide-missionnaire.com/es/extranet-es*, **sección** *Gestión/Gestión de miembros*

| MSH                                                                                                    |                                                                                      | Bienvenic<br>F                                                                                                    | lo a su espacio<br>Illes de la chari                                                                   | de la AMI<br>TE                                                                                               | *                                                         |
|----------------------------------------------------------------------------------------------------|--------------------------------------------------------------------------------------|----------------------------------------------------------------------------------------------------|----------------------------------------------------------------------------------------------------|----------------------------------------------------------------------------------------------------|-----------------------------------------------------------|
| 8400                                                                                                    | Gestión de miemb                                                                     | ros                                                                                                    |                                                                                                    |                                                                                                    | -246-647                                                  |
| EUE CPOCHEE/GRUPOE                                                                                                    | Datos<br>En esta sección puede l                                                     | buccer un mientoro y efectuer di                                                                                                    | ersai operaciones                                                                                      |                                                                                                    |                                                           |
| Centron<br>General<br>Allacole de un membre<br>Genton de membres<br>Memorie de sus militades<br>Deste acon de una salidadad de avuda<br>mesua<br>Visatione los pagos de acode metos | Our de base     Transferri une     Transferri un     Transferri un     Transferri un | tarjeta de membro para un mie<br>a esta miembro.<br>vertificado de ayuda para la cobe<br>anar un cettificado para un mem<br>miembro.<br>macones, en primer lugar, buaqu | ntre<br>ture médice pars este membr<br>tro no affieide sunta sun tra<br>s si/a mientaro interesadoje y | ro<br>alabi laborat de poita du poon (no estatable seia)<br>a continuación, puise en el scoro correspondiente | el AMO<br>« Así accederá a una nueva pantalla especifica. |
| SURVERSE AND A STORE                                                                                                    | > Búsqueda                                                                           |                                                                                                    |                                                                                                    |                                                                                                    |                                                           |
| ANN RED HEDGA                                                                                                    |                                                                                      |                                                                                                    |                                                                                                    |                                                                                                    |                                                           |
| CTROS CENTROS                                                                                                    | Apelicos                                                                             |                                                                                                    |                                                                                                    |                                                                                                    |                                                           |
| NUESTROS DATOS                                                                                                    | NUMBER .                                                                             |                                                                                                    |                                                                                                    |                                                                                                    |                                                           |
| CONDECONER GENERINGER                                                                                                    | > Grups                                                                              | - Todos -                                                                                                    | ~                                                                                                    |                                                                                                    |                                                           |
| DESCONECTARIE                                                                                                    | N <sup>4</sup> Opeidri                                                               | Por fevor, selectione un gro                                                                                                    | ipo para desbloquear este ta                                                                           | wipe "                                                                                                    | -> Buicar                                                 |

- Indique el número de identificación o el apellido del miembro. Luego, haga clic en el botón:
   Buscar
- Ahora podrá consultar la situación de su miembro.

#### O bien:

- Entre en su extranet de MSH/AMI en *www.entraide-missionnaire.com/es/extranet-es*, **sección** *Sus opciones/Grupos*
- Haga clic en Exportar la selección

| MSH                |   | 0.000            | FILLES DE LA CHARI   | TE | 家       |
|--------------------|---|------------------|----------------------|----|---------|
| NICIO              |   | Sus opciones     |                      |    | "J+w0)* |
| US OPCIONES/GRUPOS | ] | Búsqueda         |                      |    |         |
| ESTIÓN             | > | Grupo            | FILLES DE LA CHARITE | ~  |         |
| UIAS PRÁCTICAS     | > | N.º Opción       | - Todas              | ~  |         |
| MI RED MEDICA      |   | Estado           | Vigente              | ~  |         |
| TROS CENTROS       |   | Exportar la sele | cción                |    |         |
|                    |   | Lista de opcione | 5                    |    |         |

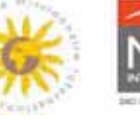

- Ahora podrá descargar la lista de todos sus miembros.

#### 4.1.2. Afiliación a través del formulario de membresía individual

El formulario de membresía individual está disponible:

 en el sitio web de la AMI: https://www.entraide-missionnaire.com/es/, sección Recursos documentales/Documentos y formularios.

| Ayrala<br>Massnerra<br>Internacional | QUIÉNES SOMOSCONTRIBUCIONES & AYUDASSECCIONES AMINOT |                                                                                                    | AS FRECUENTESCONTACTOS |
|--------------------------------------|------------------------------------------------------|----------------------------------------------------------------------------------------------------|------------------------|
| LA AY                                | UDA MISIONER                                         | Documentos & Formularios<br>Prevención de la Salud<br>Oraciones<br>Iglesia, Salud & Solidaridad<br>Boletínes de información | an an                  |
| INTE                                 |                                                      |                                                                                                    |                        |
|                                      | DESCARGAR EL FORMULARIO<br>3 - MEMBRESIA INDIVIDUAL  |                                                                                                    |                        |

• <u>O</u> a través de su Sección:

Cumplimente el formulario y envíelo por correo electrónico a: emi@msh-intl.com o por correo postal a su equipo específico en Francia a la siguiente dirección:

## MSH International

<u>A l'attention de l'équipe dédiée EMI</u> 23 allées de l'Europe 92587 Clichy Cedex – Francia

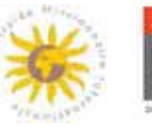

## 4.1.3. Afiliación a través de archivo Excel

- A partir de 15 movimientos, puede utilizar un archivo Excel específico disponible:
  - en su extranet MSH/AMI en www.entraide-missionnaire.com/es/extranet-es, sección Guías prácticas/Guía para los Responsables de Grupos/Archivo de gestión de miembros

0

- o por correo electrónico escribiendo a la siguiente dirección: emi@msh-intl.com
- Cumplimente el archivo y envíelo por correo electrónico a: emi@msh-intl.com

#### 4.1.4. Certificado de ayuda para la cobertura médica

Una vez completada la afiliación, tiene la posibilidad de emitir un certificado de ayuda para la cobertura médica para su miembro.

- Entre en su extranet de MSH/AMI en *www.entraide-missionnaire.com/es/extranet-es*, **sección** *Gestión/Gestión de miembros.* 

| MSH                                                                                                    |                                                                            | Bienvenido a su es<br>FILLES DE LA                                                                                                    | spacio de la AMI<br>CHARITE                                                            | ***                                      |
|----------------------------------------------------------------------------------------------------|----------------------------------------------------------------------------|----------------------------------------------------------------------------------------------------|----------------------------------------------------------------------------------------|------------------------------------------|
| noo                                                                                                    | Gestión de miemb                                                           | ros                                                                                                    |                                                                                        | -14+4471                                 |
| UB DPOCNESIORUPOS                                                                                                  | En esta sección puede                                                      | buacar un mientoro y efectuer diversas operaciones                                                                                                    |                                                                                        |                                          |
| Estrich<br>Gestores<br>Missoon de un membre<br>Geston de miembros                                                  | La de baja     Dar de baja     Dar de baja     Dar de baja     Dar de baja | starjeta de miembro para un miembro.<br>6 este miembro:<br>petificado de ajuda para la cobertura médica para e<br>ante: un perificada para la comentico no aflanto sue | este miembro.<br>eta u un tradicto leborat de curta doración (no paleosite cura el Ata | D)                                       |
| Propinsi de las sociandas<br>Declaración de una solicitud de ayuda<br>mutua<br>Visualizar los pagos de ayuda mutua | Transferr un     Para efectuar estas ope     Biorqueda                     | i membro.<br>riscohes, an primer lugar, busqué al/la membro inte                                                                                                    | ensedola y, a continuación, pulse en el locno correspondiente. Así (                   | scoedeni a una nueva pantalia específica |
| Jás Mácticks                                                                                                    | > N* de identificación                                                     |                                                                                                    |                                                                                        |                                          |
| I RED WEDICA                                                                                                    | Apellidas                                                                  |                                                                                                    |                                                                                        |                                          |
| ROS CENTROS                                                                                                    | Normal State                                                               |                                                                                                    |                                                                                        |                                          |
| astros pietos                                                                                                    | (MACHAR)                                                                   |                                                                                                    |                                                                                        |                                          |
| HDCIONES GENERALES                                                                                                 | > Grupo                                                                    | Todos                                                                                                    | ~                                                                                      |                                          |
| acchectwaat                                                                                                    | N <sup>®</sup> Opción                                                      | For favor, selectione un grupo pera desbloqui                                                                                                    | ver esta campo. 🗸                                                                      | Buno                                     |

- Indique el número de identificación o el apellido del miembro. Luego, haga clic en el botón:

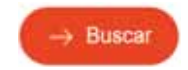

- Haga clic en el icono Certificado:

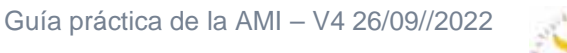

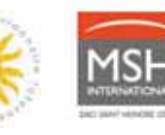

|                                |                      | 6              |       |            | N               |               |   |    |    |
|--------------------------------|----------------------|----------------|-------|------------|-----------------|---------------|---|----|----|
|                                |                      |                |       |            |                 |               |   | _  |    |
| Desultados                     |                      |                |       |            |                 |               |   | Π. |    |
| Resultados<br>Apellidos/Nombre | N* de identificación | País de misión | Grupo | N.º Opción | Fecha de efecto | Fecha de baje | - | Л  | 61 |

Marque la casilla "Elección de miembros" y haga clic en el botón: Confirmar

| Certificado de ayu | da para la cobertur        | a médica            |                       |                        |                                      |                         |
|--------------------|----------------------------|---------------------|-----------------------|------------------------|--------------------------------------|-------------------------|
| Elección           | 1<br>del/de los miembro(s) | >                   |                       | 2<br>Destino           | >                                    | 3<br>Confirmación       |
|                    | Reliene este               | formulario para obt | ener un certificado ( | de ayuda para la cober | tura médica para el/los miembro(s) o | ie su elección.         |
| N.º Opció          | n                          | Grupo               |                       | Fecha de efecto        | Fecha de resolución                  | Proveedor de asistencia |
| (1K/1K/0P14/2)     | Loter                      | FILLES DE LA CHARI  | те                    | publicere and a        |                                      | MSH MEDICAL TEAM        |
| Elección de miemb  | ros                        |                     |                       |                        |                                      |                         |
|                    | Miembro                    |                     | Calidad               | Fe                     | cha de nacimiento                    | Fecha de afiliación     |
|                    | ductivity/second           | 66                  | Miembro               |                        | 401are(00070                         | 014155500               |
| $\Lambda$          |                            |                     |                       |                        |                                      |                         |
| IJ                 |                            |                     |                       |                        |                                      | Confirmar >             |

- Seleccione el país para el cual desea emitir el certificado (Nota: este país debe corresponder a la zona de cobertura de su miembro) y el idioma (7 idiomas disponibles). Luego, haga clic en el botón:

Confirmar >

| Certificado de ayud                    | la para la cobertura méd         | lica                  |                                  |                                  |                   |             |
|----------------------------------------|----------------------------------|-----------------------|----------------------------------|----------------------------------|-------------------|-------------|
| Elección d                             | 1<br>lel/de los miembro(s)       | >                     | 2<br>Destino                     | >                                | 3<br>Confirmación |             |
|                                        |                                  |                       | Seleccione su destino            |                                  |                   |             |
| Seleccione el país para el             | que solicita el certificado de a | uda para la cobertura | médica. Este país debe correspon | der a la zona de cobertura de su | u miembro.        |             |
| País*                                  | SPAIN                            | ~                     | $\triangleleft$                  |                                  |                   |             |
| ldioma de edición del<br>certificado * | Español                          | $\sim$                | $\triangleleft$                  |                                  |                   |             |
| Etapa anterior                         |                                  |                       |                                  |                                  | (                 | Confirmar > |

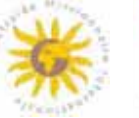

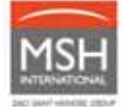

| <ul> <li>Haga clic en<br/>su certificado:</li> </ul> | el botón: 🎈                | → Imprimir el certificado de ayuda | para le cobertura médica    | para imprimir o descargar                               |
|------------------------------------------------------|----------------------------|------------------------------------|-----------------------------|---------------------------------------------------------|
| Certificado de ayuda para la cobertura mé            | dica                       |                                    |                             |                                                         |
| (1)                                                  | >                          | (2)                                | >                           | (3)                                                     |
| Elección del/de los miembro(s)                       |                            | Destino                            |                             | Confirmación                                            |
| Este                                                 | s el resumen de su solicit | ud. Puede confirmaria o modifica   | rla volviendo a la etapa qu | e desee.                                                |
| Miembros seleccionados                               |                            |                                    |                             |                                                         |
| Miembro                                              | Celided                    | Fecha de nas                       | cimiento                    | Fecha de adhesión                                       |
| -0000000000000000000000000000000000000               | Miembro                    | (Distancial)                       | Man                         | and an an an an an an an an an an an an an              |
| Otros datos                                          |                            |                                    |                             |                                                         |
| Destino                                              |                            |                                    |                             |                                                         |
| País : SPAIN                                         |                            |                                    |                             |                                                         |
| Idioma de edición del certificado : Español          |                            |                                    |                             |                                                         |
|                                                      |                            |                                    |                             |                                                         |
| Etapa anterior                                       |                            |                                    | → Imp                       | primir el certificado de ayuda para la cobertura médica |

- Ahora puede descargar o imprimir su certificado:

| Certificado de avuda p                                                                                                    | ara la cob                                                                  | ertura r                                              | nédic                                              | a n.º EC 6                                                              | 484471                                             |
|----------------------------------------------------------------------------------------------------|-----------------------------------------------------------------------------|-------------------------------------------------------|----------------------------------------------------|-------------------------------------------------------------------------|----------------------------------------------------|
| Miembro : Hermana M                                                                                                    | nomina - N.º de                                                             | identificació                                         | in : 00155                                         | uune.                                                                   |                                                    |
| Certificamos por la presente que el/los si                                                                                                    | guiente(s) miemt                                                            | iro(s):                                               |                                                    |                                                                         |                                                    |
| Miembro                                                                                                    | Fecha de<br>nacimiento                                                      | Calidad                                               | Sexo                                               | Fecha de<br>afiliación                                                  | Fecha de baja                                      |
| Hermana                                                                                                    | 01-01-10-2                                                                  | Miembro                                               | F                                                  | 01404032020*                                                            |                                                    |
| Grupo : FILLES DE LA CHARITE<br>N.º Opción : 01-0190/0P74/27<br>Fecha de efecto : 01-ene -2020<br>Al igual que con cualquier patología vira<br>coronavirus (COVID-19 o CoV-SARS2) | . su contrato cub<br>Este contrato cul                                      | re los gastos<br>bre los gastos                       | médicos d<br>que supe                              | erivados de la enfi<br>ren los 100 000 U                                | ermedad del<br>SD.                                 |
| Cobertura                                                                                                    |                                                                             |                                                       |                                                    | Contrato                                                                | de Grupo                                           |
| Certificado de ayuda para la cobertura n<br>cualquier gasto médico u hospitalario en<br>en todo el mundo, *De acuerdo con las                                                     | nédica para el pa<br>caso de enferme<br>condiciones estip                   | ls: ESPAÑA.<br>edad imprevis<br>uladas por la         | 'Ayuda pa<br>ta o accide<br>AMI.                   | ra EMI - EMI/<br>ente                                                   | OPTION4D                                           |
| Asistencia médica y repatriación médica                                                                                                    | Ê.                                                                          |                                                       |                                                    | MSH MED                                                                 | ICAL TEAM - EMI                                    |
| .a ayuda mutua asignada es válida para<br>estipulado en 30 000 euros.<br>MSH INTERNA<br>GROUPE SMOI M<br>39 na Mattiliar 0<br>75615 Paris                                         | cada miembro e<br>nonAL SAS<br>wrr HOKOFE<br>testopolitith<br>testopolitith | n el espacio S<br>El pre<br>oporti<br>contri<br>A día | sente cert<br>inos, a co<br>buciones.,<br>28-abr20 | y asciende a un im<br>ificado se emite a<br>Indición del corresp<br>122 | porte minimo<br>los efectos<br>iondiente pago de l |
|                                                                                                    | And the second second second                                                | MSH<br>Servi<br>23 all                                | Internatio<br>ce Affiliat<br>ées de l'E            | nal<br>ions<br>urope - 92587 CL                                         | ICHY CEDEX -                                       |

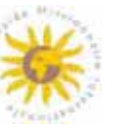

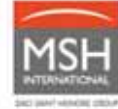

## 4.2 BAJA

 $\triangle$ 

Todo trimestre o semestre iniciado se adeuda. Tiene la posibilidad de dar de baja a sus miembros con tres meses de retroactividad como máximo.

#### 4.2.1. Baja en su extranet en línea

 Entre en su extranet de MSH/AMI en www.entraide-missionnaire.com/es/extranet-es, sección Gestión/Gestión de miembros

| MSH                                                                                     |                                                                                                    | Bienvenido<br>FiLl                                                                                                    | a su espacio de la AMI<br>ES DE LA CHARITE                                             |                                                  | S. C.                  |
|-----------------------------------------------------------------------------------------|----------------------------------------------------------------------------------------------------|----------------------------------------------------------------------------------------------------|----------------------------------------------------------------------------------------|--------------------------------------------------|------------------------|
| HOD                                                                                     | Gestión de miemb                                                                                                    | ros                                                                                                    |                                                                                        |                                                  |                        |
| SUS DPOIDLES DPUPOL                                                                     | Datos<br>En esta sección puede                                                                                                    | buscar un membro y efectuar divers                                                                                                    | IL OPERCOVES :                                                                         |                                                  |                        |
| Centures<br>Administration memory<br>Centures                                           | Ben State of the State of the State of | tarjeta de mientoro para un mientor<br>a este mientoro<br>pertificado de ayuda para la pobertur<br>aner un centificado para un mientoro | n<br>médicas pera este membro<br>no effició tuento a un traciado laboral de corta abra | ación irm a sina bie bera at AMS                 |                        |
| Declaración de una adicititad de apada<br>enchas<br>Visualizar los pegos de apada monas | > Para efectuer estas ope                                                                                                    | i miembra.<br>raciones, en primer lugar, busque àli                                                                                     | a miembro interesado)è y, a continuación, pube en e                                    | el icono correspondiente. Así accederá a una nue | va partala específica. |
| SUMS PRICTICAS                                                                          | > Búsqueda                                                                                                    |                                                                                                    |                                                                                        |                                                  |                        |
| WIRED WEDICA                                                                            |                                                                                                    |                                                                                                    |                                                                                        |                                                  |                        |
| TROB CENTROD                                                                            | Apeodos                                                                                                    |                                                                                                    |                                                                                        |                                                  |                        |
| KESTROS DATOS                                                                           | Nombre                                                                                                    |                                                                                                    |                                                                                        |                                                  |                        |
| OriDODHES SEVERALES                                                                     | > Onipe                                                                                                    | - Todos                                                                                                    | 2                                                                                      |                                                  |                        |
| ERCONECTIVEE                                                                            | N <sup>+</sup> Cooldn                                                                                                    | Por favor, seleccione un grupo                                                                                                    | tera desbloqueer este sampo                                                            |                                                  |                        |

- Indique el número de identificación o el apellido del miembro al que desea dar de baja. Luego, haga clic en el botón
- Vuelva a verificar que se trate del miembro al que desea dar de baja y haga clic en el icono Dar de baja

| Apellidos/Nombre       | N.º de identificación | País de misión | Grupo             | N.º Opción           | Fecha de efecto | Fecha de baja |    | $\mathbb{D}$ | $\times$ |
|------------------------|-----------------------|----------------|-------------------|----------------------|-----------------|---------------|----|--------------|----------|
| - Million Providentian | +0110010370.(+        | 4020(200       | ACCONSTRUCTION OF | Complete Consistence | \$16562000      | 1.1           | 8= | D            | ×        |

Introduzca la fecha de baja deseada.

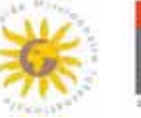

| Gestión de miembros                                                                                                    | 5      |       |       |        |      |    |    |
|----------------------------------------------------------------------------------------------------|--------|-------|-------|--------|------|----|----|
| Solicitud de baja de u                                                                                                    | ın mie | embro |       |        |      |    |    |
| Apellidos : 0117<br>Nombre : 0107<br>Fecha de nacimiento : 0107<br>Grupo : 0125 001 A c.HP<br>Nº Opción : 010700/087<br>Fecha de afiliación : 0107 |        |       |       |        |      |    |    |
| Fecha de baja *                                                                                                    |        |       |       |        |      |    |    |
| Motivo de la baja                                                                                                    | 0      |       | Decer | nber 2 | 2021 |    | 0  |
| (transferencia a otro<br>Grupo/otra Sección,                                                                                                    | Su     | Мо    | Tu    | We     | Th   | Fr | Sa |
| fallecimiento, fin de la<br>misión, otra cobertura                                                                                                 |        |       |       | 1      | 2    | 3  | 4  |
| médica, abandono de la                                                                                                    | 5      | 6     | 7     | 8      | 9    | 10 | 11 |
| vida religiosa u otro)*                                                                                                    | 12     | 13    | 14    | 15     | 16   | 17 | 18 |
| Gestor*                                                                                                    | 19     | 20    | 21    | 22     | 23   | 24 | 25 |
|                                                                                                    | 26     | 27    | 28    | 29     | 30   | 31 |    |

 Indique el motivo de la baja, por ejemplo: transferencia a otro Grupo, transferencia a otra Sección, fallecimiento, fin de la misión, otra cobertura médica, abandono de la vida religiosa u otro.

| (transferencia a otro<br>Grupo/otra Sección,<br>fallecimiento, fin de la<br>misión, otra cobertura<br>médica, abandono de la<br>vida religiosa u otro)* |
|----------------------------------------------------------------------------------------------------|
|----------------------------------------------------------------------------------------------------|

Haga clic en el botón

→ Dar de baja

para confirmar la acción.

#### 4.2.2. Baja a través de archivo Excel

- A partir de 15 movimientos, puede utilizar un archivo Excel específico disponible:
  - en su extranet MSH/AMI en *www.entraide-missionnaire.com/es/extranet-es,* **sección** *Guías prácticas/Guía para los Responsables de Grupos/Archivo de gestión de miembros*
  - o por correo electrónico escribiendo a la siguiente dirección: emi@msh-intl.com
- Cumplimente el archivo y envíelo por correo electrónico a: emi@msh-intl.com

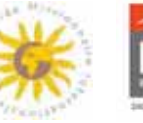

#### **TRANSFERENCIAS** 4.3

Distinguimos tres tipos de transferencia de miembros:

- Transferencia de una opción a otra dentro del mismo Grupo
- Transferencia a otro Grupo de una misma Sección (con o sin impacto en la Opción)
- Transferencia de un miembro a otra Sección (con o sin impacto en la Opción)

#### 4.3.1. Transferencia de sus miembros dentro del mismo Grupo

Esta transferencia electrónica puede ser realizada por el Responsable del Grupo o de la Sección en cuestión.

> Entre en su extranet de MSH/AMI en www.entraide-missionnaire.com/es/extranet-es, . sección Gestión de miembros

| MSH                                                                                                    | Bienvenido a su espacio de la AMI<br>FILLES DE LA CHARITE                                                                                                    |
|----------------------------------------------------------------------------------------------------|----------------------------------------------------------------------------------------------------|
| H00 -                                                                                                    | Gestión de miembros                                                                                                    |
| sus process shures                                                                                                   | Datos<br>En esta sección puede buscar un membro y efectuar diversas operaciones :                                                                                                    |
| Cestores<br>Allando de mandas<br>Gestión de mantares                                                                 | Emiliar imprime una tarjeta de membro para un membro.     Xor de baja e este membro.     Der de baja e este membro.     De folge au centificado de syuda para la pobertura médica pera este membro.     De for que una centificado de syuda para la pobertura médica pera este membro.     De for que una centificado de syuda para la pobertura médica pera este membro. |
| Historia de sus asistendes<br>Destanación de una asistentad de apada<br>mutua<br>Visualizar las pagos de ayuda mutua | Transferr un membro:     Para efectuar estas operaciones, en primer lugar, busque à l'a miembro interesado à y, a continuación, pulse en el icono correspondiente. Así accederá a una nueva pantala específica.     Búsqueda                                                                                                    |
| ANI RED MEDICA                                                                                                    | N* de identificación                                                                                                    |
| OTROB CENTROD                                                                                                    | Aperoa                                                                                                    |
| NUESTROS DATOS                                                                                                    | Nonbre                                                                                                    |
|                                                                                                    | Onipe Todos                                                                                                    |
| DERICOVECTIVER                                                                                                    | N* Dooldn Por favor, seleccione un grupo para desbloquear este sampo 191                                                                                                    |

- Indique el número de identificación o el apellido del miembro al que desea transferir. Luego, haga clic en el botón Buscar
- Haga clic en el icono Transferir

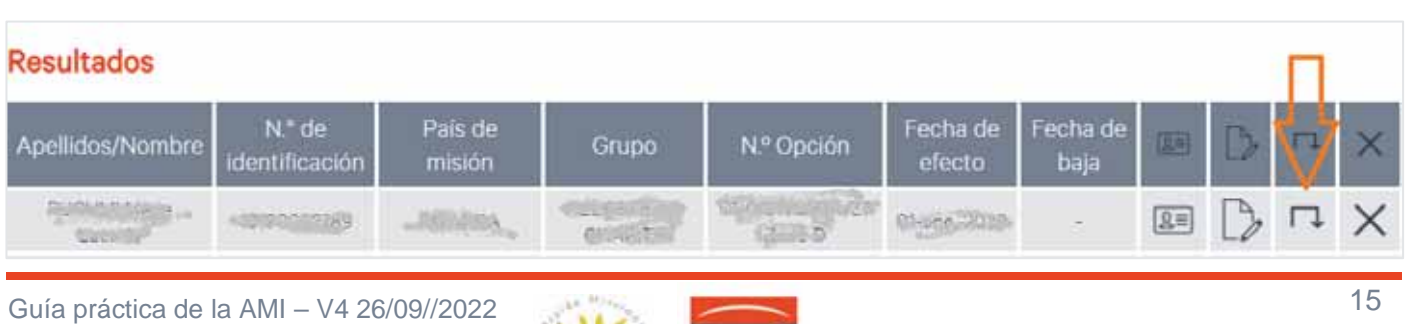

- Siga los pasos e indique: fecha de transferencia, nueva opción y nuevo país de misión (si corresponde), etc.
- Valide la transferencia.

## 4.3.2. Transferencia de sus miembros a otro Grupo de una misma Sección

Esta transferencia electrónica puede ser realizada por el Responsable de la Sección en cuestión. Póngase en contacto con su Sección.

Los Responsables de cada uno de los Grupos también pueden coordinarse y solicitar la transferencia del miembro por correo electrónico escribiendo a la siguiente dirección: emi@msh-intl.com. MSH International procederá a realizar directamente esta transferencia en su sistema de información y confirmará la transferencia a ambos Grupos.

## 4.3.3. Transferencia de un miembro <u>a otra Sección</u>

En este caso, la función Transferir en línea no puede utilizarse.

Esta transferencia se realiza en dos etapas por los Responsables del Grupo inicial (Sección anterior) y del Grupo de destino (Sección nueva):

- El Responsable del Grupo inicial da de baja al miembro en línea (véase el apartado 4.2)
- El Responsable del Grupo de destino afilia al miembro en línea (véase el apartado 4.1)

Los Responsables de cada uno de los Grupos también pueden coordinarse y solicitar la transferencia del miembro por correo electrónico escribiendo a la siguiente dirección: emi@msh-intl.com. MSH International procederá a realizar directamente esta transferencia en su sistema de información y confirmará la transferencia a ambos Grupos.

A partir de 15 movimientos, puede utilizar un archivo Excel específico disponible:

- en su extranet MSH/AMI en *www.entraide-missionnaire.com/es/extranet-es,* **sección** *Guías prácticas/Guía para los Responsables de Grupos/Archivo de gestión de miembros*
- o por correo electrónico escribiendo a la siguiente dirección: emi@msh-intl.com

Cumplimente el archivo y envíelo por correo electrónico a: emi@msh-intl.com

# 4.4. MODIFICACIONES sin cambio de opción/grupo/sección

Por modificación, entendemos cualquier cambio que no tenga impacto en la Opción, el Grupo o la Sección de pertenencia, por ejemplo: cambio de país de misión, corrección de la fecha de nacimiento, etc.

Solicite la modificación por correo electrónico escribiendo a la siguiente dirección: emi@msh-intl.com. En caso de modificación del país de misión, especifique la fecha de entrada en vigor.

En caso de modificación del país de misión que implique **la transferencia a otra Opción**, consulte el **apartado 4.3** <u>Transferencias</u>.

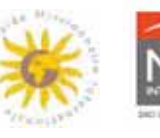

# 5. A SU LADO DÍA A DÍA

# 5.1. SUS SOLICITUDES DE AYUDA

Para cualquier pregunta relacionada con sus solicitudes de ayuda:

Las solicitudes de ayuda y los justificantes deben presentarse a través de la extranet (véanse las explicaciones en las páginas siguientes).

Todas sus solicitudes pueden tramitarse a través de la extranet o enviarse <u>por correo electrónico o postal</u> <u>en caso de problemas de conexión.</u>

A continuación, encontrará la dirección de correo electrónico específica y la dirección postal.

- Por correo electrónico: emi@msh-intl.com
- **Por teléfono**: +33 (0)1 44 20 98 55
- Por correo postal:

#### MSH INTERNATIONAL

<u>A l'attention de l'équipe dédiée EMI</u> 23 allées de l'Europe 92587 Clichy Cedex FRANCIA

Los Responsables de Grupo envían las solicitudes de ayuda al equipo específico de la AMI/MSH International. Si la solicitud está completa, el equipo específico de la AMI/MSH International realiza el pago de la ayuda en la cuenta bancaria del Grupo.

 $\triangle$ 

El plazo de prescripción (fecha límite) para el envío de expedientes de ayuda es de 24 meses como máximo desde la fecha de la asistencia.

Cualquier solicitud recibida una vez transcurrido este plazo no podrá tramitarse.

Para que la ayuda se pague sin demora, le rogamos que nos facilite:

 Una factura detallada y pagada para cualquier procedimiento o, en ausencia de factura, el formulario de curas de la AMI\* (para los profesionales sanitarios que no pueden emitir una factura)

**Caso particular de la hospitalización**: su factura o, en ausencia de factura, su formulario de curas\* debe especificar el motivo y la duración de la estancia (o la fecha de ingreso/fecha de alta).

MSH se reserva el derecho a solicitarle un informe médico:

- cuando el motivo y la duración de la estancia no se mencionan en la factura,
- para cualquier hospitalización cuyo importe total supere los 10.000 €\$ <u>v/o</u> para una estancia superior a 15 días.

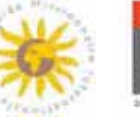

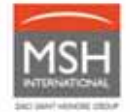

Para respetar el secreto médico, este informe debe enviarse a la dirección de correo electrónico de nuestro Departamento Médico: <u>medical@msh-intl.com</u>. Sólo nuestros asesores médicos tienen acceso a esta dirección de correo electrónico.

\* El formulario de curas de la AMI sirve como factura pagada y/o prescripción médica cuando el profesional sanitario no puede emitir un documento convencional.

• En Internet, en el sitio web de la AMI: https://www.entraide-missionnaire.com/es/, sección *Recursos documentales/Documentos y formularios* 

| Arean<br>Manoren<br>Internacional | QUIENES SOMOSCONTRIBUCIONES & AYUDASSECCIONES AMINOTI                                                                                                    |                                                                                                    | S FRECUENTESCONTACTOS |
|-----------------------------------|----------------------------------------------------------------------------------------------------|----------------------------------------------------------------------------------------------------|-----------------------|
| LA AYU                            | JDA MISIONER                                                                                                    | Documentos & Formularios<br>Prevención de la Salud<br>Oraciones<br>Iglesia. Salud & Solidaridad<br>Boletines de información | *                     |
| INTER                             | NACIONAL                                                                                                    | Marshy R                                                                                                    |                       |
|                                   | Entrance and the second second |                                                                                                    |                       |
|                                   |                                                                                                    |                                                                                                    |                       |
|                                   | New York Article Street.                                                                                                    |                                                                                                    |                       |
|                                   | C. C. C. C. C. C. C. C. C. C. C. C. C. C                                                                                                    |                                                                                                    |                       |
|                                   |                                                                                                    |                                                                                                    |                       |
|                                   | 6 - FORMULARIA DE CURAS                                                                                                    | $\langle \square$                                                                                                    |                       |

o Descargue el formulario y hágalo cumplimentar, sellar y firmar por el médico.

Prescripción médica para los siguientes procedimientos:

- o Farmacia,
- o Diagnóstico por imagen,
- o Exámenes en laboratorios de biología,
- o Auxiliares médicos (por ejemplo: kinesioterapia, ortóptica, ortofonía, etc.),
- o Acupuntura,
- o Óptica (cristales, monturas de gafas, lentillas correctoras),
- o Equipo médico,
- Aparato auditivo,

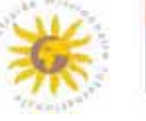

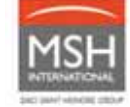

- o Prótesis ortopédicas,
- o Convalecencia,
- Estancia de rehabilitación,
- o Tratamiento de hidroterapia,
- Transporte en ambulancia (por ejemplo: quimioterapia, diálisis, traslado de un hospital a otro para exámenes),
- o Psiquiatría.

#### En los justificantes deben figurar:

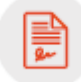

- el/los apellido(s) y nombre(s) del paciente,
- la fecha, el detalle, el importe y la divisa de la asistencia. Tenga en cuenta que diferentes abreviaturas de moneda pueden ser iguales en diferentes países, como el chelín (inglés o tanzano),
- el nombre, la dirección y el número de teléfono del médico, hospital, laboratorio o farmacéutico.

No se requiere ningún acuerdo previo excepto para el tratamiento termal.

Si falta cualquier documento en el expediente, se alargará el plazo para el pago de la ayuda.

De acuerdo con nuestra carta de calidad, las solicitudes de ayuda se procesan **en un plazo de diez días** hábiles desde la fecha de recepción. El pago se realizará todos los martes mediante transferencia bancaria a la cuenta vinculada a su Grupo. Luego, según el banco, tendrá que añadir un plazo adicional, que varía en función del país donde se tiene la cuenta bancaria.

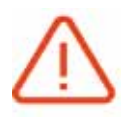

**Todos los viernes**, además de nuestro **pago semanal** de las ayudas por transferencia bancaria, recibirá por correo electrónico un **extracto de pago** en el que se agrupan sus nuevos pagos tramitados durante la semana anterior. Esto le permitirá conciliar la transferencia recibida con el importe total que figura en el extracto de pago de MSH.

Si la divisa de su cuenta bancaria no es la misma en que se sufragaron los gastos médicos, el tipo de cambio aplicado al cálculo de sus ayudas es el publicado a diario por las Naciones Unidas. Dispone de varias opciones para realizar **solicitudes de ayuda** para sus miembros:

## 5.1.1. La solicitud de ayuda en línea

- Conéctese a la extranet de MSH/AMI entrando en: www.entraidemissionnaire.com/es/extranet-es, sección Gestión/Declaración de una solicitud de ayuda mutua/Nueva solicitud de ayuda mutua
  - Indique el número de identificación o el apellido del miembro para el que desea presentar una solicitud de ayuda. Luego, haga clic en el botón:

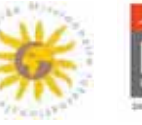

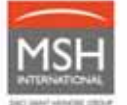

| MSH                                                                              |                   | Bienveni<br>FILLES DE      | do a su esp<br>LA CHARITE | acio de la AMI | **       |
|----------------------------------------------------------------------------------|-------------------|----------------------------|---------------------------|----------------|----------|
| NOC                                                                              | Nueva declaración |                            |                           |                | 77444414 |
| sus oncionesionunos                                                              | Búsqueda          |                            |                           |                |          |
| Gerrick Y                                                                        | Apalizza          |                            |                           |                |          |
| Destrión de maintena<br>Historial de sus solicitudes                             | Nombre            |                            |                           |                |          |
| Declaración de una solicitud de eyuda<br>mutua<br>Numos précidud de asuda motro. | Grupe             | - Todos -                  | ×                         |                |          |
| Hatoriel de salicitudes de eyude                                                 | N*Opein           | Por favor, seleccione un g | rupo pera desbloquea      | este campo 😒   |          |

- Vuelva a verificar que se trate del miembro para el que desea presentar una solicitud de ayuda.
   Si este es el caso, haga clic en la flecha.
- Cumplimente el formulario de solicitud de ayuda siguiendo los pasos indicados.
- Puede:
  - declarar diversas asistencias para cada miembro y cada solicitud de ayuda.
  - adjuntar 20 archivos como máximo, para cada miembro y cada solicitud de ayuda. Si tiene más que 20 archivos, introduzca una nueva solicitud de ayuda para su miembro. Puede adjuntar diversos justificantes en un mismo documento.

| tud de avuda mutu                                  | a                       |                                                  |               |                              |   | The second           |
|----------------------------------------------------|-------------------------|--------------------------------------------------|---------------|------------------------------|---|----------------------|
| (1)<br>Beneficiarios<br>one los beneficiarios de e | >                       | 2<br>Asistencia sanitaria<br>tudi de ayuda mutua | >             | 3<br>Documento(s) adjunto(s) | > | 4<br>Resumen general |
|                                                    |                         |                                                  |               |                              |   |                      |
| iciarios de asistenc                               | ia<br>Calidad           |                                                  | Αp            | elidos                       |   | Nombre               |
| iciarios de asistenc                               | ia<br>Calidad<br>Membro |                                                  | Ap<br>amaturi | eliidos<br>Le MalDanja       |   | Nombre -             |

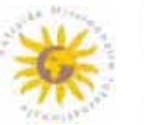

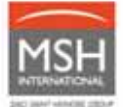

|  | 54 |  | PA | 12h  |
|--|----|--|----|------|
|  |    |  |    | - A. |

|                           | Bienvenido<br>FILLES DE LA | a su espacio<br>CHARITE | de la A            | MI                             |         |               | *                 |
|---------------------------|----------------------------|-------------------------|--------------------|--------------------------------|---------|---------------|-------------------|
| Solicitud de ayuda mutua  | >                          |                         | >                  | 3<br>Decimante (a) adjunte (a) | >       | Resume        | 4                 |
|                           |                            | introduzca la asi       | stencia recibid    | a por cada beneficiario.       |         |               |                   |
| Fecha                     | Descripción                | Importe                 |                    | País de la ase                 | stencia |               | Acción            |
| (+) Añadir una asistencia |                            | N                       | ngune asistencia ( | ecentos                        |         |               |                   |
| Etapa anterior            |                            |                         |                    |                                | Mo      | do borrador > | Etapa siguiente > |

#### Adjunte los justificantes necesarios

|                                                                                                    | FILLES DE LA                                                                              | o a su espacio<br>A CHARITE                                                                            | de la A                                                                |                                                                                                    |                   | *                                                                 |
|----------------------------------------------------------------------------------------------------|-------------------------------------------------------------------------------------------|----------------------------------------------------------------------------------------------------|------------------------------------------------------------------------|----------------------------------------------------------------------------------------------------|-------------------|-------------------------------------------------------------------|
| olicitud de ayuda mutua                                                                               |                                                                                           |                                                                                                    |                                                                        |                                                                                                    |                   | Piting                                                            |
| 1                                                                                                    | >                                                                                         | (2)                                                                                                    | >                                                                      | 3                                                                                                    | >                 | 4                                                                 |
| Beneficiarios                                                                                         |                                                                                           | Asistencia sanitaria                                                                                   |                                                                        | Documento(s) adjunto(s)                                                                                                  |                   | Resumen general                                                   |
| No obstante, debe conservat                                                                           | r los originales de los                                                                   | documentos durante 24 mes                                                                              | es, plazo durant                                                       | rmato electrónico. En ese caso no f<br>e el cuel se le podrán solicitar. Si n                                            | o puede faolitar  | s los envie por vie postal.<br>los documentos origineles solicita |
| No obstante, debe oonserva<br>pago efectuado en función de los<br>¿Desea remitirnos sus justificante  | r los originales de los<br>justificantes digitaliza<br>es en formato electróni            | documentos durante 24 mes<br>dos se anulará y se deducirá o<br>ico? : I Si O No                        | declarados en to<br>es, plazo durant<br>del importe de s               | rmato electrónico. En ese caso no f<br>e el cuel se le podrán solicitar. Si n<br>us ayudas mutuas posteriores            | o puede feolitar  | s los envie por vie postal.<br>los documentos originales solicita |
| No obstante, debe conserva<br>pego efectuado en función de los<br>¿Desea remitirnos sus justificante  | r los originales de los<br>justificantes digitaliza<br>es en formato electróni<br>Archivo | documentos durante 24 mes<br>documentos durante 24 mes<br>dos se anulará y se deducirá e<br>ico? :     | es, plazo durant<br>del importe de s                                   | rmato electrónico. En ese caso no f<br>e el cual se le podrán solicitar. Si m<br>us ayudas mutuas posteriores<br>Tamaño  | o puede fecilitar | s las envie por vie pastal.<br>los documentos origineles solicita |
| No obstante, debe conservat<br>pago efectuado en función de los<br>¿Desea remitirnos sus justificante | r los originales de los<br>justificantes digitaliza<br>es en formato electróni<br>Archivo | documentos durante 24 mes<br>documentos durante 24 mes<br>dos se anulará y se deducirá<br>icos? : I No | ectarados en to<br>es, plazo durant<br>del importe de s<br>Ningún ació | rmato electrónico. En ese caso no f<br>e el cual se le podrán solicitar. Si ni<br>us ayudas mutuas posteriores<br>Temaño | o puede feolitar  | s los envie por vie postal.<br>los documentos originales solicita |

Puede descargar **20 archivos como máximo**, para cada miembro y cada solicitud de ayuda. Si tiene más que 20 archivos, introduzca una nueva solicitud de ayuda para su miembro.

Tamaño máximo permitido por archivo: **3Mb** - Formatos autorizados: jpg, gif, pdf, png (o fotos).

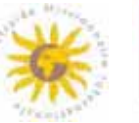

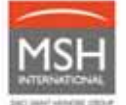

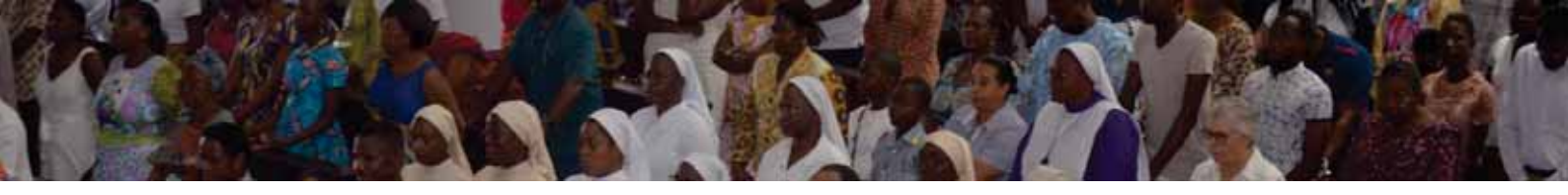

| Seleccione los arch          | ivos                                            |                                                     |                                             |                                                                |               |                        |                          |
|------------------------------|-------------------------------------------------|-----------------------------------------------------|---------------------------------------------|----------------------------------------------------------------|---------------|------------------------|--------------------------|
| Nombre de archivo            |                                                 |                                                     |                                             |                                                                |               | Tamaño                 | Estatus                  |
|                              |                                                 |                                                     |                                             |                                                                |               |                        |                          |
|                              |                                                 | De                                                  | posite los archi                            | vos aquí.                                                      |               |                        |                          |
|                              |                                                 |                                                     |                                             |                                                                |               |                        |                          |
| 🕂 Añadir archivos            |                                                 |                                                     |                                             |                                                                |               | ОЬ                     | 0%                       |
|                              |                                                 |                                                     |                                             |                                                                |               |                        |                          |
| Etapa anterior               |                                                 |                                                     |                                             |                                                                |               | Modo borrador          | Confirmar                |
|                              |                                                 |                                                     |                                             |                                                                |               |                        |                          |
|                              |                                                 |                                                     |                                             |                                                                |               |                        |                          |
|                              | Haga clic en el                                 | botón: Co                                           | onfirmar 🔪                                  |                                                                |               |                        |                          |
|                              |                                                 |                                                     |                                             |                                                                | ,             |                        |                          |
| 1.1                          | Certifique que l<br>adjuntos son ve             | os datos intro<br>eraces y auté                     | oducidos ei<br>nticos y ha                  | n el presente foi<br>ga clic en: 🦰                             | mulario, asi  | como los               | justificante             |
|                              |                                                 | 5                                                   | ,                                           |                                                                | - Contirmar   |                        |                          |
|                              |                                                 |                                                     |                                             |                                                                |               |                        | 146 MISSIO               |
|                              | Bienvenido a                                    | a su espacio<br>HARITE                              | de la AM                                    | 11                                                             |               |                        | *                        |
| itud de avuda mutu           |                                                 |                                                     |                                             |                                                                |               |                        | a/tuolituis              |
| (1)                          | •<br>>                                          | (2)                                                 | >                                           | (3)                                                            | >             | (4)                    |                          |
| Beneficiarios                |                                                 | Asistencia sanitaria                                |                                             | Documento(s) adjunto(s)                                        |               | Resumen ge             | eneral                   |
| sa completado su solicituo   | o de ayuda mutua; ne aqui un r<br>correctos, co | esumen. Para modificar<br>nfirme su solicitud de ay | a, escoja arriba la et<br>uda mutua pulsand | apa deseada para voiver a m<br>o el botón de la parte inferior | de la página. | ispondiente. Si too    | os los datos son         |
| men general                  |                                                 |                                                     |                                             |                                                                |               |                        |                          |
| Fecha                        |                                                 | Descripción                                         |                                             | Importe                                                        |               | País de la asistenci   | a                        |
| address (CD)                 | 100                                             | 0.3725202325                                        |                                             | -74557                                                         |               | ang and a state of the | •                        |
| ertifico que los datos intro | oducidos en el presente formul                  | ario, así como los justifio                         | antes adjuntos son                          | veraces y auténticos.                                          |               |                        |                          |
| Etapa anterior               |                                                 |                                                     |                                             |                                                                |               |                        |                          |
|                              |                                                 |                                                     |                                             |                                                                | Modo          | borrador >             | Commission of the second |

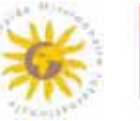

 Consulte su pago electrónico para ver el importe de la ayuda y/o para averiguar si es necesaria una acción por su parte en caso de que su expediente esté incompleto.

| MOLI                                                                       | Bienvenid                                                  | o a su espacio de la                     | AMI S                                                     |
|----------------------------------------------------------------------------|------------------------------------------------------------|------------------------------------------|-----------------------------------------------------------|
|                                                                            | FI                                                         | LLES DE LA CHARITE                       | *                                                         |
| INCIO                                                                      | Visualización de pagos de                                  | ayuda mutua                              |                                                           |
|                                                                            | Datos                                                      |                                          |                                                           |
| SUS OPCIONES/GRUPOS                                                        | Para visualizar los pagos de ayud                          | a mutua de un miembro, utilice la búsque | da de miembro a continuación para acceder a sus pagos. La |
| GESTIÓN Contractores<br>Afiliación de un miembro                           | pestana de Busqueda avanzada<br>seleccionados.<br>Búsqueda | le permitira realizar una selección ma   | as precisa de los reembolsos efectuados a los miembros    |
| Gestion de miembros.<br>Historial de sus solicitudes<br>Declaración de una | Pagos de ayuda mutua<br>del                                | hasta                                    |                                                           |
| Visualizar los pagos de<br>ayuda mutua                                     | Asistencia desde                                           | hasta                                    |                                                           |
| GUÍAS PRÁCTICAS                                                            | 1.1                                                        |                                          |                                                           |
| AMI RED MEDICA                                                             | Apellidos                                                  |                                          |                                                           |

- Envíenos la información que falte por correo electrónico a la siguiente dirección: emi@msh-intl.com.
- Sus historiales de pagos estarán disponibles en Internet durante 24 meses.

Todos los justificantes deben conservarse durante al menos 24 meses después de la fecha de la asistencia. Nos reservamos el derecho a solicitarle estos originales en cualquier momento. Si no puede proporcionarnos estos documentos, deberá asumir los gastos relacionados con la solicitud de ayuda.

#### 5.1.2. La solicitud de ayuda por correo electrónico o postal

Si tiene problemas para conectarse a su extranet MSH/AMI, puede presentar sus solicitudes de asistencia:

- por correo electrónico a emi@msh-intl.com
- por correo postal escribiendo a la dirección de MSH International, a la atención del equipo específico de la AMI:

MSH INTERNATIONAL <u>A l'attention de l'équipe dédiée à l'EMI</u> 23 allées de l'Europe 92587 Clichy Cedex FRANCIA

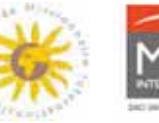

# 5.2. LA TARJETA DE MIEMBRO

La tarjeta de miembro contiene toda la información de contacto que necesitan sus miembros.

# Utilícela como identificación cuando se comunique con MSH International o cuando sus miembros sean admitidos en un hospital.

La tarjeta permite que el profesional médico se ponga en contacto con MSH International para aplicar modalidades de pago directo y para liquidar el pago de las facturas médicas de sus miembros.

#### Ejemplo de tarjeta:

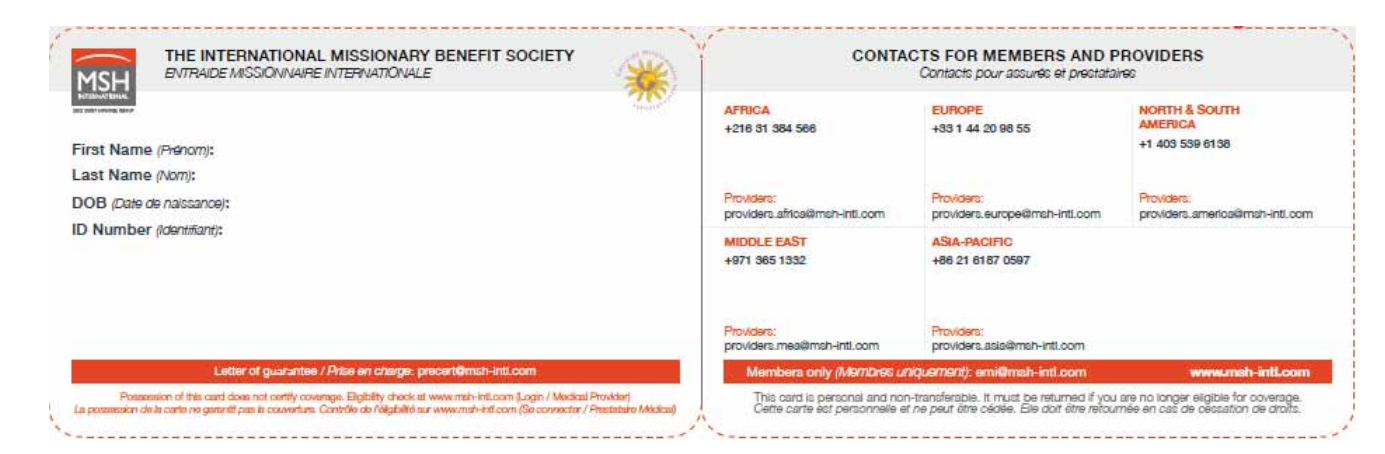

 Para descargar o imprimir esta tarjeta de miembro, conéctese a la extranet de MSH/AMI entrando en www.entraide-missionnaire.com/es/extranet-es, sección Gestión/Gestión de miembros.

| MSH                                                                                                  |                                                                              | Bienvenic                                                                                                    | o a su espacio de la Al<br>LLES DE LA CHARITE                                                 | MI                                               | *                                |
|----------------------------------------------------------------------------------------------------|------------------------------------------------------------------------------|----------------------------------------------------------------------------------------------------|-----------------------------------------------------------------------------------------------|--------------------------------------------------|----------------------------------|
| NOS -                                                                                                | Gestión de miemb                                                             | iros                                                                                                    |                                                                                               |                                                  | 128+444                          |
| sus propries shures                                                                                  | Detos<br>En esta sección puede                                               | buscar un membro y efectuar di                                                                                                 | ersas operaciones :                                                                           |                                                  |                                  |
| GETTON<br>Cestures<br>Affainade de un mantiles<br>Gestion de maintaine<br>Hatoria de sua activitades | Bell Importer uns     X Der de baja     De Solotar un     Octavanut beza dat | s tarjeta de miembro para un mier<br>a este miembro<br>certificado de eyuda para la pobe<br>tarier un pertificado asia un miem | nbro<br>tura médica para este membro<br>fro no afficiácio tureto a um titaliado Jaboral de co | orra sluración i ras aciantes cara al AMS        |                                  |
| Declaración de una solicitat de ava<br>matua<br>Viscalizar los pagos de avada matua                  | In Para electuar estas opr                                                   | i membro.<br>eraciones, en primer lugar, buscu                                                                                 | a)/a membro interesadole y, a continuación, pu                                                | utse en el icono correspondiente. Así accederá r | a una nueva pantalia específica. |
| OCAS PRACTICAS                                                                                       | > N* de identificación                                                       |                                                                                                    |                                                                                               |                                                  |                                  |
| AMIRED MEDICA                                                                                        | 1                                                                            |                                                                                                    |                                                                                               |                                                  |                                  |
| OTHOS CENTROS                                                                                        | -peous                                                                       |                                                                                                    |                                                                                               |                                                  |                                  |
| NUESTROS DATOS                                                                                       | Nombre                                                                       |                                                                                                    |                                                                                               |                                                  |                                  |
| CONCOCONES DEMERALES                                                                                 | > 0nem                                                                       | - Todos                                                                                                    | ×                                                                                             |                                                  |                                  |
| DESCONECTARIE                                                                                        | N <sup>+</sup> Opeidn                                                        | Par favor, seleccione un gri                                                                                                   | po para desbloquear este sampo i 🦋                                                            |                                                  | e Buscar                         |

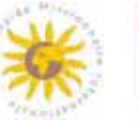

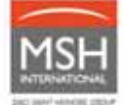

- Indique el número de identificación o el apellido del miembro para el que desea descargar la tarjeta.
   Luego, haga clic en el botón
- Haga clic en el icono:

| Resultados             |                          |                                              |                       |            |                    |                  |    |   |    |          |
|------------------------|--------------------------|----------------------------------------------|-----------------------|------------|--------------------|------------------|----|---|----|----------|
| Apellidos/Nombre       | N.º de<br>identificación | País de<br>misión                            | Grupo                 | N.º Opción | Fecha de<br>efecto | Fecha de<br>baja |    | D | 17 | ×        |
| Clickanatera<br>Usebua | androiges,               | $\sim d d d d d d d d d d d d d d d d d d d$ | PELEPOBYP<br>PORIACIS |            | 6%saa-6570         |                  | 2= | B | Ц  | $\times$ |

 Descargue la tarjeta para su miembro. Luego, puede imprimirla o enviarla por correo electrónico a su miembro.

# 5.3. UNA RED MÉDICA DE CALIDAD

Usted tiene libertad a la hora de elegir a su proveedor de servicios médicos. Sin embargo, le aconsejamos que priorice los profesionales y centros médicos pertenecientes a la red de MSH específica de la AMI.

Los proveedores pertenecientes a la red médica específica de la AMI aceptan el pago concertado (al menos en forma parcial) y le ofrecerán una atención de calidad a tarifas razonables y habituales o preferentes.

 Entre en su extranet de MSH/AMI en www.entraide-missionnaire.com/es/extranet-es, sección Red médica de la AMI para encontrar profesionales médicos concertados cuyo nivel de prestaciones sea acorde a sus garantías.

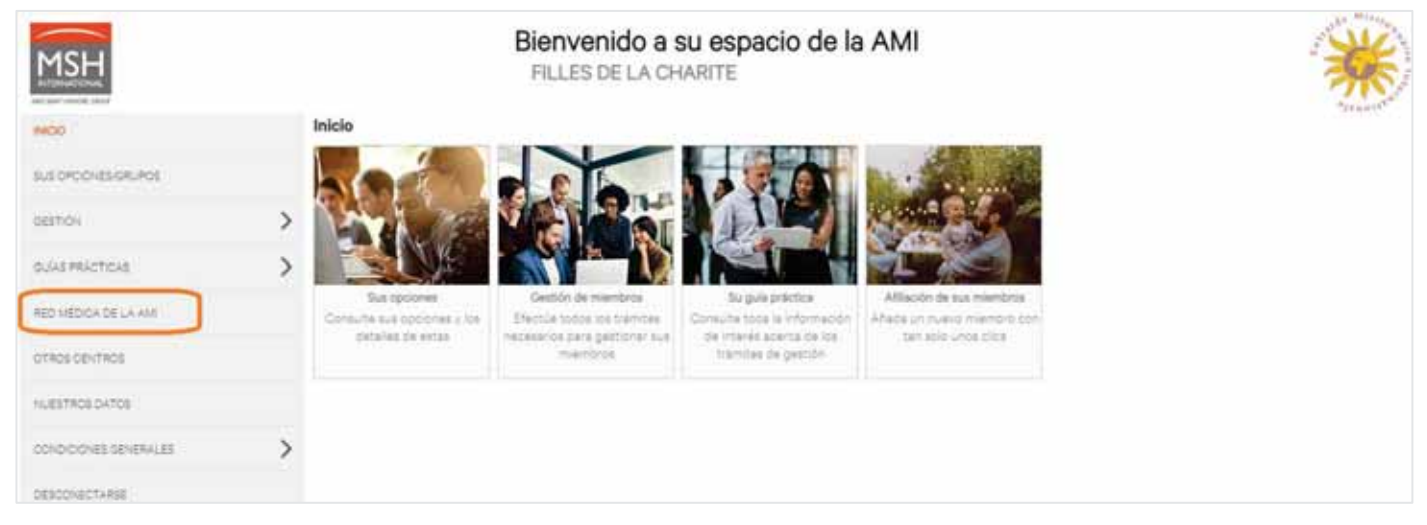

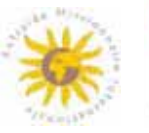

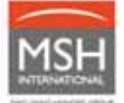

Entre en su extranet de MSH/AMI en www.entraide-missionnaire.com/es/extranet-es, sección Otros centros para encontrar profesionales médicos concertados con MSH International. En la extranet aparecen los centros que aceptan el pago concertado (círculo naranja o gris).

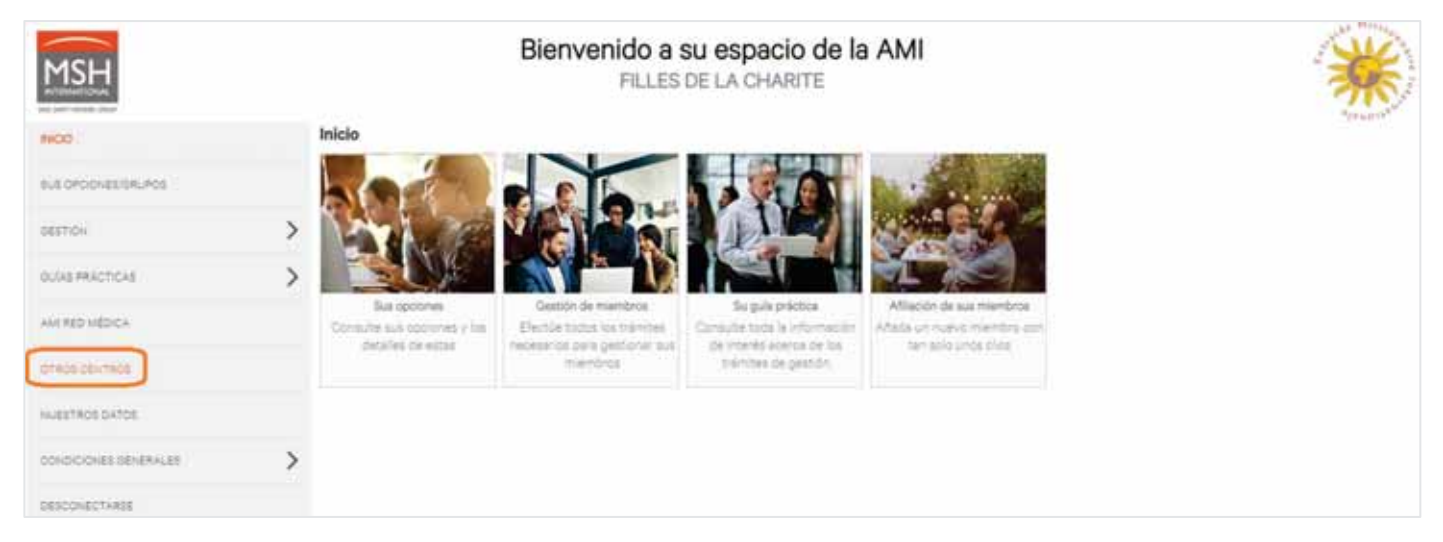

# 5.4. SUS ABONOS DIRECTOS

La solicitud de abono directo permite pagar las facturas directamente a los profesionales médicos o centros médicos, sin tener que adelantar los gastos.

Para cualquier pregunta relacionada con sus solicitudes de abono directo (urgentes o programadas):

- Por correo electrónico: precert@msh-intl.com
- Por teléfono: +33 (0)1 44 20 98 55

# Para toda hospitalización programada (excluyendo urgencias y casos vitales), comuníquese lo antes posible con MSH International antes de que sus miembros sean hospitalizados.

Una vez que haya recibido la información, MSH International coordinará con el centro médico y realizará todos los trámites necesarios para el seguimiento de su miembro.

- 5.4.1. <u>Hospitalización programada (excluyendo urgencias/casos vitales) en la Red de</u> <u>MSH específica de la AMI</u>
- 1) Entre en su extranet de MSH/AMI en *www.entraide-missionnaire.com/es/extranet-es*, **sección** *Red* Médica de la AMI para encontrar profesionales médicos dedicados a la AMI.

#### Primera opción para solicitar el abono directo:

2) Solicite el presupuesto de la hospitalización al centro médico de su elección. En el presupuesto deben figurar:

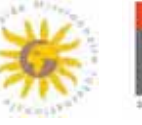

- o apellido/nombre del miembro beneficiario de la asistencia,
- o motivo de la hospitalización,
- o duración de la estancia,
- o tipo de asistencia,
- o estimación del coste de la asistencia.
- 3) Envié el presupuesto a MSH International por correo electrónico a precert@msh-intl.com antes de la fecha de admisión del miembro y solicite el abono directo.

<u>Nota</u>: MSH se reserva el derecho a solicitar un informe médico para cualquier hospitalización cuyo importe total supere los 10.000 €/\$ <u>v/o</u> para una estancia superior a 15 días. Este informe debe enviarse al equipo médico de MSH por correo electrónico a medical@msh-intl.com.

## Segunda opción para solicitar el abono directo:

- 2) El miembro de la AMI (beneficiario de la asistencia) presenta su tarjeta de miembro de la AMI directamente al hospital y le solicita que se pongan en contacto con MSH para el abono directo.
- 3) El hospital envía el presupuesto a MSH por correo electrónico a precert@msh-intl.com y solicita el abono directo.

#### Recepción del abono directo:

- 4) MSH International implementa el abono directo con el proveedor de servicios médicos <u>dentro de los 2</u> <u>días</u> y se asegura de que el hospital reciba la carta de abono directo. Se envía una copia al Grupo.
- 5) Se proporciona una carta de abono directo hasta el nivel de las garantías de la AMI.

#### En caso de prolongación de la estancia o de complicación:

- El hospital envía un presupuesto suplementario y un informe médico por correo electrónico a medical@msh-intl.com;
- MSH envía la extensión del abono directo al hospital y se asegura de que lo reciba. Se envía una copia al Grupo.
- 6) Facturación:
  - El proveedor de servicios médicos envía la factura a MSH, de acuerdo con el abono directo;
  - MSH paga la factura al hospital, hasta el nivel de las garantías de la AMI y dentro de los 30 días como máximo;
  - En caso de que exista un posible copago, deberá abonarlo directamente al hospital, o en la fecha de alta del miembro o a posteriori cuando recibirá la factura. Indique sus datos de facturación al proveedor de servicios médicos para la facturación de este copago (nombre del grupo, del miembro en cuestión, etc.).

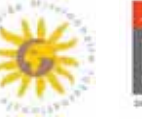

## 5.4.2. <u>Hospitalización programada (excluyendo urgencias/casos vitales) en la Red de</u> <u>MSH International</u>

1) Entre en su extranet de MSH/AMI en *www.entraide-missionnaire.com/es/extranet-es*, **sección** *Otros centros* para encontrar profesionales médicos concertados con MSH. En la extranet aparecen los centros que aceptan el pago concertado (círculo naranja o gris).

#### Primera opción para solicitar el abono directo:

- 2) Solicite el presupuesto de la hospitalización al centro médico de su elección. En el presupuesto deben figurar:
  - o apellido/nombre del miembro beneficiario de la asistencia,
  - o motivo de la hospitalización,
  - o duración de la estancia,
  - o tipo de asistencia,
  - o estimación del coste de la asistencia.
- 3) Envié el presupuesto a MSH International por correo electrónico a precert@msh-intl.com antes de la fecha de admisión del miembro y solicite el abono directo.

<u>Nota</u>: MSH se reserva el derecho a solicitar un informe médico para cualquier hospitalización cuyo importe total supere los 10.000 €/\$ <u>v/o</u> para una estancia superior a 15 días. Este informe debe enviarse al equipo médico de MSH por correo electrónico a medical@msh-intl.com.

#### Segunda opción para solicitar el abono directo:

- El miembro de la AMI (beneficiario de la asistencia) presenta su tarjeta de miembro de la AMI directamente al servicio de ingresos del hospital y solicita al centro que se pongan en contacto con MSH para el abono directo.
- El hospital envía el presupuesto a MSH por correo electrónico a precert@msh-intl.com y solicita el abono directo.

#### Recepción del abono directo:

 MSH International se pone en contacto con el profesional médico para implementar el abono directo. Si el proveedor acepta el pago concertado, MSH International implementa el abono directo de los <u>2 días</u> y se asegura de que el hospital lo reciba. Se envía una copia al Grupo.

| Hospitalización programada en la red de MSH<br>con un proveedor que acepta la doble<br>facturación |   | MSH proporciona el abono directo (dentro de los 2 días)<br>hasta el nivel de las garantías de la AMI y se asegura de que<br>el hospital lo reciba.<br>Se envía una copia de la carta de abono directo al Grupo. |
|----------------------------------------------------------------------------------------------------|---|----------------------------------------------------------------------------------------------------|
|                                                                                                    | • | <ul> <li>En caso de prolongación de la estancia:</li> <li>el hospital envía un presupuesto suplementario y un informe médico al equipo médico de MSH: medical@msh-intl.com</li> </ul>                           |

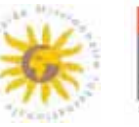

|                                                                                                    | <ul> <li>MSH envía la extensión del abono directo al hospital y se<br/>asegura de que lo reciba. Se envía una copia al Grupo.</li> </ul> |
|----------------------------------------------------------------------------------------------------|----------------------------------------------------------------------------------------------------|
| Hospitalización programada en la red de MSH con un proveedor que <u>no</u> acepta la doble facturación | <ul> <li>MSH se pone en contacto con el hospital para negociar el<br/>pago concertado.</li> </ul>                                        |

#### Facturación:

| Hospitalización programada en<br>la red de MSH con un proveedor<br>que acepta la doble facturación              | • | El hospital envía la factura a MSH, de acuerdo con la carta de abono directo.<br>MSH paga la factura al profesional médico, hasta el nivel de las garantías de<br>la AMI.<br>Es el Grupo quien paga el copago directamente al proveedor de servicios<br>médicos, o en la fecha de alta del miembro, o a posteriori cuando recibirá la<br>factura. Indique sus datos de facturación al proveedor de servicios médicos<br>para la facturación de este copago (nombre del grupo, del miembro en                         |
|----------------------------------------------------------------------------------------------------|---|----------------------------------------------------------------------------------------------------|
| Hospitalización programada en<br>la red de MSH con un proveedor<br>que <u>no</u> acepta la doble<br>facturación | - | En caso de que el pago concertado todavía no sea posible a pesar de la<br>negociación, el Grupo paga los gastos directamente al proveedor de<br>servicios médicos. Indique sus datos de facturación al proveedor de servicios<br>médicos para la facturación de este copago (nombre del grupo, del miembro<br>en cuestión, etc.).<br>MSH reembolsa el Grupo hasta el nivel de las garantías de la AMI, previa<br>presentación de los justificantes (por favor, consulte el párrafo 5.1/Sus<br>solicitudes de ayuda). |

#### 5.4.3. Urgencias médicas/casos vitales

Dentro de lo posible y con el fin de facilitar el pago concertado, vaya directamente en los centros de la Red médica de la AMI o de la Red médica de MSH:

Entre en su extranet de MSH/AMI en www.entraide-missionnaire.com/es/extranet-es, sección Red médica de la AMI para encontrar profesionales médicos dedicados a la AMI

#### <u>o bien</u>

Entre en su extranet de MSH/AMI en www.entraide-missionnaire.com/es/extranet-es, sección Otros centros para encontrar profesionales médicos concertados con MSH. En la extranet aparecen los centros que aceptan el pago concertado (círculo naranja o gris).

#### En caso de urgencia médica:

- 1) Vaya directamente al hospital;
- Presente la tarjeta de miembro de la AMI al servicio de ingresos del hospital y solicíteles que se pongan en contacto con MSH International lo antes posible, a más tardar, en las 72 horas siguientes al ingreso;

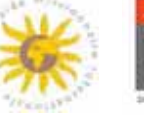

- El hospital envía el presupuesto por correo electrónico a precert@msh-intl.com y solicita el abono directo a MSH;
- 4) Dentro de las 2 horas como máximo, MSH International envía el abono directo hospitalario que cubre el 100% de los gastos (dentro del límite de los costes razonables y habituales del país de asistencia), se asegura de que el hospital reciba la carta de abono directo y realiza un seguimiento de su expediente. Se envía una copia del abono directo al Grupo.
- 5) Facturación:
  - El proveedor de servicios médicos envía la factura a MSH;
  - MSH paga la totalidad de la factura al hospital dentro de los 30 días como máximo;
  - En caso de que se superen las garantías de la AMI, se envía un correo electrónico informativo al Grupo (con la Sede de la AMI en copia), indicando el importe/copago que hay que reembolsar a la Sede de la AMI.

# 5.5. SU EQUIPO MÉDICO MULTICULTURAL

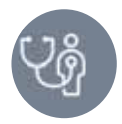

- Por correo electrónico: precert@msh-intl.com
- **Por teléfono:** +33 (0)1 44 20 98 55

Nuestro equipo médico está presente a tiempo completo y cuenta con varios médicos asesores a su disposición para:

- proporcionarle una segunda opinión médica en caso de dudas sobre un diagnóstico;
- explicarle el tratamiento recomendado por su profesional médico;
- ayudarle a escoger profesionales o centros médicos que apliquen tarifas cercanas a sus límites de ayuda.

Toda la información recibida será procesada en la más estricta confidencialidad.

# 6. EVACUACIÓN MÉDICA

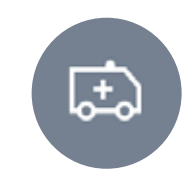

# 6.1. EVACUACIÓN PROGRAMADA

- El Grupo contacta directamente con MSH International,
- MSH International estudia el caso, hace que la prestación sea evaluada por el proveedor de asistencia más adecuado y negocia el coste,
- El presupuesto del proveedor de asistencia se envía al Grupo para su validación,
- La operación de evacuación se despliega una vez que ha sido validada por el Grupo,
- MSH International coordina la evacuación y se asegura del correcto desarrollo de la operación hasta que se realiza el abono directo hospitalario (si es necesario) y se cierra el caso.

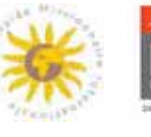

# 6.2. EVACUACIÓN URGENTE (CASOS VITALES)

- El Grupo contacta directamente con MSH International,
- MSH International estudia el caso, hace que la prestación sea evaluada por el proveedor de asistencia más adecuado y negocia el coste,
- La operación de evacuación puede desplegarse sin la validación del Grupo, con el acuerdo del equipo médico de MSH International,
- MSH International coordina la evacuación y se asegura del correcto desarrollo de la operación hasta que se realiza el abono directo hospitalario (si es necesario) y se cierra el caso.

# 7. SUS CONTRIBUCIONES

Para cualquier pregunta relacionada con sus contribuciones:

- Por correo electrónico: emi@msh-intl.com
- Por teléfono, de 9:00 a 18:00 (CET):
  - o Tel.: +33 1 44 20 96 44 (CORREIA, Annabelle) o
  - Tel.: +33 1 44 20 97 03 (COLASSE, Michael)
- Por teléfono, las 24 horas del día, los 7 días de la semana, llamando al centro de gestión de MSH no específico: +33 (0)1 44 20 98 55

# 7.1. PROCESO DE FACTURACIÓN

Las convocatorias de contribuciones se envían con frecuencia semestral, por adelantado.

El siguiente esquema describe las diferentes etapas del proceso de facturación:

| D-45       | <ul> <li>Envío de un correo electrónico a los Grupos para el<br/>control de las listas antes de la facturación</li> </ul>                                                                                                    |
|------------|----------------------------------------------------------------------------------------------------|
| Hasta D-20 | <ul> <li>Control de las listas de miembros por los Grupos</li> <li>Control realizado mediante la descarga de listas desde<br/>las extranets de grupos de MSH/AMI</li> <li>Actualizaciones (afiliación, baja, transferencia)<br/>realizadas directamente en línea o mediante el envío<br/>de las listas anotadas por correo electrónico a MSH.</li> <li>Archivo Excel «estandarizado» disponible en caso de<br/>volumen importante (más de 15 movimientos)</li> </ul> |
| D-20 a D-1 | <ul> <li>Procesamiento de las solicitudes de actualización</li> </ul>                                                                                                    |
| Día D      | <ul> <li>Envío de las convocatorias de contribuciones</li> </ul>                                                                                                    |

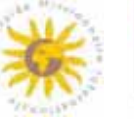

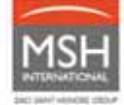

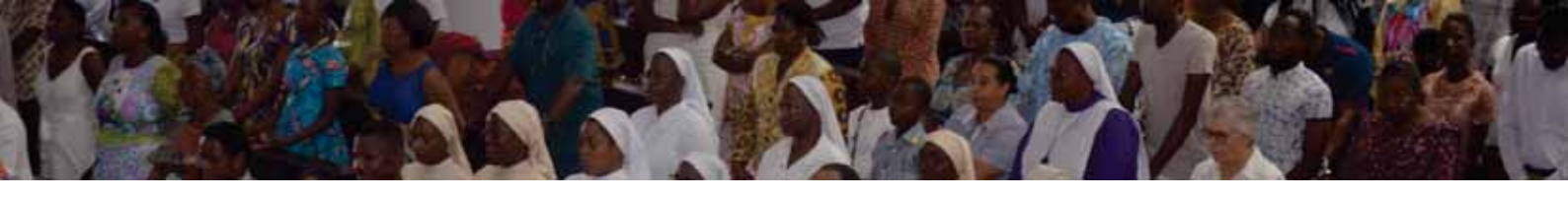

| Hasta D+15          | <ul> <li>Pago de las convocatorias de contribuciones por<br/>transferencia bancaria a las cuentas de MSH. Para<br/>más información, consulte el apartado 7.2 Modalidades<br/>de pago.</li> </ul>                                 |
|---------------------|----------------------------------------------------------------------------------------------------|
| D+30 Recordatorio 1 | <ul> <li>Envío del primer correo de recordatorio a los Grupos<br/>en caso de convocatorias de contribuciones<br/>impagadas</li> </ul>                                                                                            |
| D+45 Recordatorio 2 | <ul> <li>Envío del segundo correo de recordatorio a los Grupos<br/>en caso de convocatorias de contribuciones impagas</li> <li>Las Secciones son informadas al mismo tiempo de los<br/>Grupos en situación de impago.</li> </ul> |

# 7.2. MODALIDADES DE PAGO

Las contribuciones deben pagarse a MSH International **por transferencia bancaria.** Encontrará los datos bancarios de MSH en su convocatoria de contribuciones. Si tiene alguna duda, póngase en contacto con su equipo específico por correo electrónico: emi@msh-intl.com

No se permite el pago en efectivo o con un cheque. Si tiene algún problema relacionado con este tema, póngase en contacto con su Sección para encontrar una solución adaptada a sus necesidades.

Cuando pague por transferencia bancaria y con el fin de facilitar la identificación y el cobro de los fondos, **indique a su banco la referencia de su convocatoria de contribución.** Esta referencia se indica en el recuadro «motivo de la transferencia» de su convocatoria de contribución de MSH.

# 7.3. REGULARIZACIONES (AJUSTES)

Como la facturación es por adelantado, cualquier actualización realizada durante el semestre se tendrá en cuenta y se regularizará en el semestre siguiente. La convocatoria de contribuciones detallará todos los movimientos regularizados del semestre anterior.

# 7.4. MÉTODOS DE RECORDATORIO Y COBRO

En caso de demora en el pago de las contribuciones, MSH International prevé el envío de dos recordatorios a los Grupos.

El primer recordatorio está programado una vez transcurridos 30 días desde la fecha de pago prevista y el segundo, una vez transcurridos 45 días. Más allá de los 45 días, MSH International informa a su Sección.

# En caso de dificultad de pago, no dude en ponerse en contacto con su Sección para presentar una solicitud de ayuda mutua que será estudiada.

Le damos las gracias y quedamos a su disposición para cualquier pregunta:

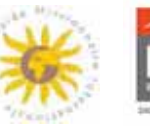

|                                              | Correo electronico   | Numero de telefono                                |
|----------------------------------------------|----------------------|---------------------------------------------------|
| Afiliaciones, contribuciones                 | emi@msh-intl.com     | <u>De 9:00 a 18:00 (CET)</u> :                    |
|                                              |                      | Michaël COLASSE:                                  |
|                                              |                      | +33 1 44 20 97 03                                 |
|                                              |                      | Annabelle CORREIA:                                |
|                                              |                      | +33 1 44 20 96 44                                 |
|                                              |                      | Las 24 horas del día, los 7<br>días de la semana: |
|                                              |                      | +33 (0)1 44 20 98 55                              |
| Asistencia con la Extranet                   | emi@msh-intl.com     | <u>De 9:00 a 18:00 (CET)</u> :                    |
|                                              |                      | Michaël COLASSE:                                  |
|                                              |                      | +33 1 44 20 97 03                                 |
|                                              |                      | Annabelle CORREIA:                                |
|                                              |                      | +33 1 44 20 96 44                                 |
|                                              |                      | Las 24 horas del día, los 7<br>días de la semana: |
|                                              |                      | +33 (0)1 44 20 98 55                              |
| Red médica / Búsqueda de<br>un centro médico | emi@msh-intl.com     | Las 24 horas del día, los 7<br>días de la semana: |
|                                              |                      | +33 (0)1 44 20 98 55                              |
| Solicitudes de ayuda                         | emi@msh-intl.com     | Las 24 horas del día, los 7<br>días de la semana: |
|                                              |                      | +33 (0)1 44 20 98 55                              |
| Abonos directos hospitalarios                | precert@msh-intl.com | Las 24 horas del día, los 7                       |
|                                              |                      |                                                   |

+33 (0)1 44 20 98 55

# <u>Su Sección queda a su disposición para sus preguntas</u> (excluyendo las preguntas relacionadas con la gestión).

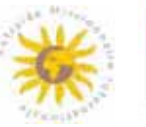